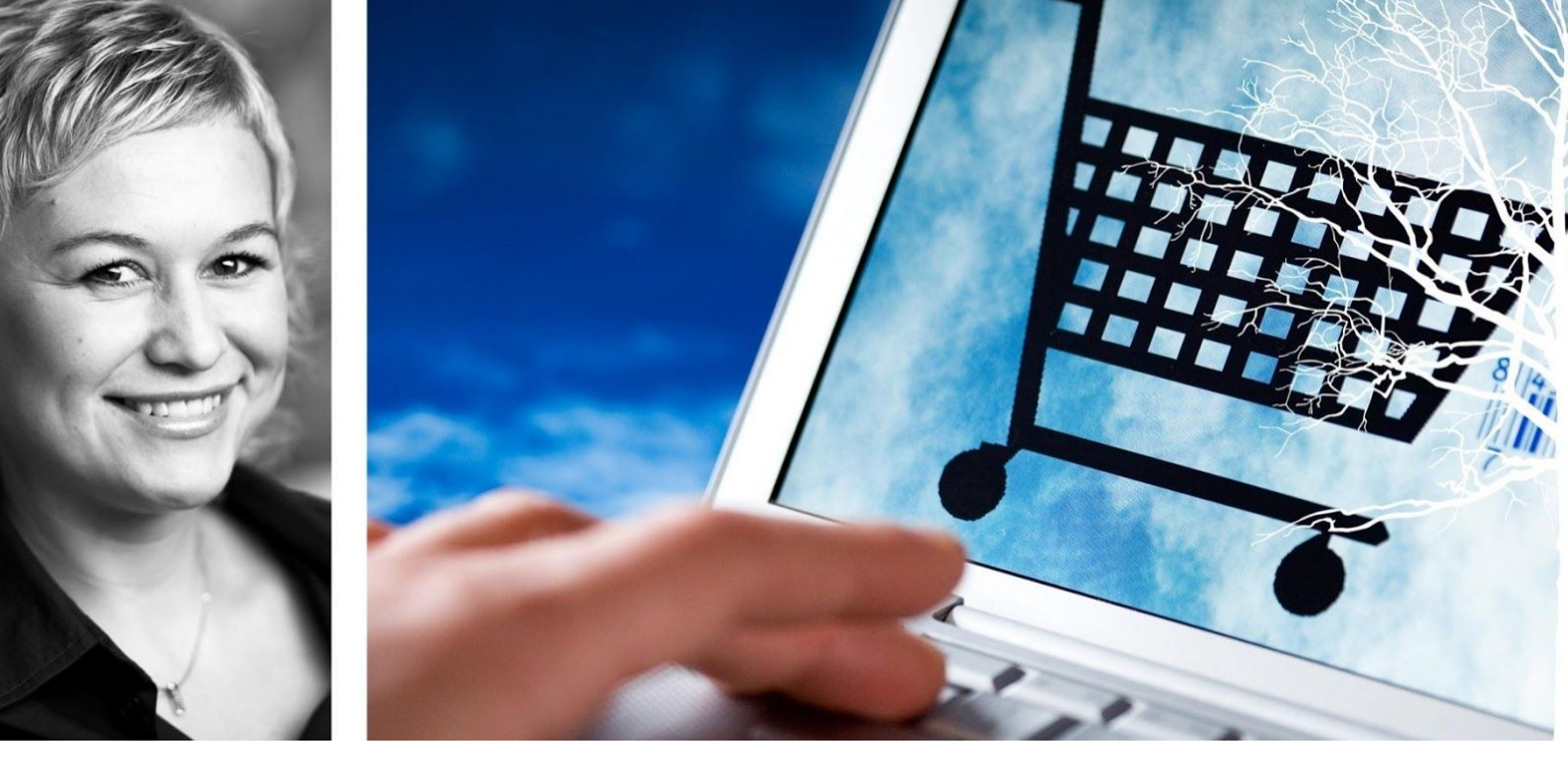

# Visma Enterprise eHandel

# Versjon 2017

# Matching av faktura og ordre

Oppdatert 8.8.2017

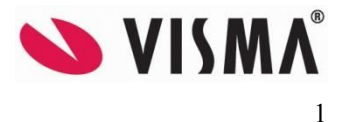

# Innhold

| INNLEDNING                                                 | 3  |
|------------------------------------------------------------|----|
| Systemoppsett                                              | 4  |
| Fullmaktstruktur og forutsetninger                         | 4  |
| Systemparametre i Fakturabehandling                        | 8  |
| Mer om avviksartikler                                      | 11 |
| FakturaMatching i windows                                  | 13 |
| Automatisk match                                           | 13 |
| Fakturamottak - ventestatus                                | 13 |
| Ordretilknytning og avviksbehandling i Mottaksliste        | 14 |
| Matche faktura manuelt                                     | 15 |
| Behandle avvik i Windowsmodulen                            | 17 |
| Matche kreditnotaer mot returordre                         | 19 |
| FakturaMatching i web                                      | 21 |
| Oversikt over mulighetene for sluttbruker                  | 21 |
| Behandle avvik i web                                       | 23 |
| Fakturaen inneholder linjer som ikke finnes på ordren      | 24 |
| Avvik på linjenivå – Rediger i ordrelinjer                 | 27 |
| Avvik på linjenivå – EHF, Vis differanselinjer             | 30 |
| Avvik på linjenivå – EHF, Vis ordre                        | 33 |
| Fakturahistorikk                                           | 35 |
| Matching av innkjøpsordre fra windows                      | 37 |
| Rapporter                                                  | 39 |
| Differanse faktura- og ordrelinjer for elektronisk faktura | 39 |

# INNLEDNING

Dette heftet er ment som hjelp til innføring av automatisk fakturakontroll. Kontrollen gjøres mellom ordre fra eHandel og faktura i Fakturabehandling. Hovedvekten vil bli lagt på å beskrive hvordan webbestillinger kan matches mot fakturaer enten som Windowsbruker eller Webbruker i Fakturabehandling. For å få mest nytte av funksjonen anbefaler vi at det benyttes godkjenning i saksgangen på bestillinger, men dette er ikke noe absolutt krav for å kunne matche faktura mot bestilling. Fordelen med å ha godkjenningen i eHandel er at dette er et krav til at fakturaen skal bli ferdigbehandlet automatisk i Fakturabehandling uten videre saksgang.

Visma Enterprise eHandel, Fakturabehandling og Økonomi er fullt integrert. Løsning og integrasjon sørger for at den informasjonen som oppstår der innkjøpet starter arves gjennom hele prosessen fra bestilling til betaling.

Etter at varemottak er foretatt i eHandel og inngående faktura er mottatt, skal du i mottaksbildet i Fakturabehandling koble inngående faktura mot ordren i eHandel. Dersom det ikke er avvik mellom ordren og fakturaen, og fullmaktsstrukturen i eHandel og Fakturabehandling er lovlig og samsvarende, kan fakturaen overføres til økonomi ferdig kontert, attestert og anvist.

For å oppnå størst mulig forenkling av saksbehandlingen fra bestilling til betaling betinger systemet at det er godt samsvar mellom fullmaktsstrukturen i eHandel og Fakturabehandling for de aktuelle saksbehandlerne.

Vi legger mest vekt på innkjøpsordre laget på webben i dette kursheftet, men også innkjøpsordre laget i Windows kan matches mot inngående faktura, enten de er saksbehandlet på forhånd eller ikke. Dette blir omtalt i et eget kapittel mot slutten av kursheftet.

Når en elektronisk faktura inneholder referanse til et ordrenummer vil systemet automatisk koble ordre og faktura. Det finnes også funksjonalitet for automatisk å sende en koblet faktura ut på saksbehandling uten å behandle den i fakturamottak. Dette er et parameter i Systemparametre/saksgang i fakturabehandling.

# **S**YSTEMOPPSETT

Fakturamatching gir deg muligheten til å kontrollere at fakturaen er i henhold til avtalte betingelser samt at den er korrekt i henhold til bestilte og mottatte varer og tjenester. Fakturamatch som gjøres i Fakturabehandling gir en kontroll av faktura mot faktiske varemottak og med mulighet til å følge opp eventuelle avvik. Hvor strengt dere ønsker å ha kontrollen er opp til organisasjonen, og dette defineres deretter i Visma Enterprise. Reglene som settes vil gjelde for hele selskapet.

Varemottak er del av prosessen for å koble ordre mot faktura. Systemet krever at mottaker bekrefter at varene er mottatt ved å gjennomføre varemottak i eHandel. Det er først etter at det er foretatt varemottak at du kan koble en inngående faktura mot ordren i eHandel.

Dersom en elektronisk faktura inneholder referanse mot ordre og det ikke er foretatt varemottak gir systemet beskjed om dette og kan sende en mail til bestiller om at varemottak må registreres. I systemparametre i eHandel setter du hvor ofte systemet skal sende ut mail om manglende varemottak. MERK: Faktura blir ikke sendt til saksbehandling før varemottak er utført.

Vår anbefalte rutine er å sette opp at handlevogner i eHandel skal godkjennes av en overordnet med anvisningsmyndighet i fakturabehandling før bestilling sendes til leverandør. Da sikrer dere at anvisning skjer på rett tid, nemlig før virksomheten er blitt forpliktet økonomisk. Når varene kommer, blir varemottaket i eHandel selve bekreftelsen på at varene er mottatt i riktig antall og med avtalt kvalitet. Er det levert for få eller for mange varer, eller noe er ødelagt ved ankomst, vil varemottaket som gjøres dokumentere dette og ligge tilgjengelig ved fakturamatchingen. Hvordan avvik mellom varemottak og faktura skal håndteres styrer dere både gjennom systemparametrene og de rutinene dere lærer brukerne av systemet opp i.

### Fullmaktstruktur og forutsetninger

For å oppnå fullstendig integrert informasjonsflyt og enklest mulig saksbehandling krever systemet at det er samsvar mellom fullmaktstrukturen i eHandel og Fakturabehandling. Du bør derfor ved innføringen av eHandel se på hvordan fullmaktstrukturen ligger i Fakturabehandling per i dag.

Med samsvar i fullmaktstruktur mener vi at en bruker i eHandel er gitt de samme rollene eller rettighetene også i Fakturabehandling.

For å kunne overføre en faktura uten avvik direkte til Visma Enterprise Økonomi må følgende forutsetninger være oppfylt:

- Brukerne må alltid være definert som brukere i både Fakturabehandling og eHandel
- Innkjøpsordren må være attestert og anvist av to forskjellige saksbehandlere i eHandel som begge er brukere i Fakturabehandling
- Bestiller i eHandel må ha konterings- og attesteringsfullmakt i Fakturabehandling
- Anviser i eHandel må ha anvisningsfullmakt i Fakturabehandling
- Varemottak på ordren må være utført korrekt i eHandel
- Riktige systemparametere må være satt
- Riktig leverandør må være valgt
- Dersom saksbehandler hentes fra forbruksenhet må denne ha tilgang til fakturabehandling web.

Fakturabehandling - Fakturamatch © Visma Unique AS

Dersom noen av forutsetningene ikke er oppfylt, kan du likevel koble sammen fakturaen med varemottaket, men du vil da ikke nyte godt av at saksbehandling er utført i eHandel og må saksbehandle fakturaen fullt ut i Fakturabehandling.

For å sjekke om det er godt samsvar i fullmaktsstrukturen, går du inn i Brukeradministrasjon og sjekker på fanen «Fullmakter» i aktuelt selskap, samt på fanen «Modulspesifikke egenskaper» for eHandel og Fakturabehandling. Ehandel benytter de samme fullmaktene som er gitt brukeren i Økonomi på rollen Basis, mens Fakturabehandling kan ha andre begrensninger i fullmaktene på de enkelte rollene for attestasjon og anvisning. (Om fakturabehandling og økonomi ikke har felles roller, er virkemåten ulik den som gjelder ved felles roller).

#### Konteringsfullmakter

Konteringsfullmakter kan løses enkelt ved å bruke felles fullmakter på tvers av modulene som er involvert. Dette gjøres ved å kun definere fullmakter for Økonomi. Da vil både eHandel og Fakturabehandling begrenses etter fullmaktene som er definert i Økonomi og du vil ikke oppleve uønskede feil på grunn av manglende fullmakter i et av systemene. I eksemplet under ser du en bruker som kun har definert konteringsbegrensninger i Økonomi. Både eHandel og Fakturabehandling vil begrenses, slik at brukeren kun får benytte ansvar 1010 i dette eksempelet.

Eksempel med felles fullmakter:

Selskap 1 😽

| Modulnav | n | Selska | Rolle      | Konto/ Art | Ansvar | Tjeneste | prosjekt | Aktivitet | objekt |
|----------|---|--------|------------|------------|--------|----------|----------|-----------|--------|
| Økonomi  | Y |        |            |            | 1      |          |          |           |        |
| Økonomi  |   | 1      | Basis      | ALLE       | 1010   | ALLE     | ALLE     | ALLE      | ALLE   |
| Økonomi  |   | 1      | Anvise     | BASIS      | BASIS  | BASIS    | BASIS    | BASIS     | BASIS  |
| Økonomi  |   | 1      | Attestere  | BASIS      | BASIS  | BASIS    | BASIS    | BASIS     | BASIS  |
| Økonomi  |   | 1      | Registrere | BASIS      | BASIS  | BASIS    | BASIS    | BASIS     | BASIS  |
| Skonomi  |   | 1      | Spørre     | BASIS      | BASIS  | BASIS    | BASIS    | BASIS     | BASIS  |

Hvis dere har et oppsett hvor dere har valgt å legge inn egne begrensninger på Fakturabehandling, vil du måtte kontrollere at fullmaktene stemmer overens. Først må du sjekke brukerens konteringsfullmakter i Fakturabehandling:

| Modulnavn    | Selskaj | Rolle     | Konto | Ansvar | Prosjekt | Motpart |
|--------------|---------|-----------|-------|--------|----------|---------|
| Fakturabe 😽  |         |           |       |        |          |         |
| Fakturabehar | 402     | Anvise    | ALLE  | 1010   | ALLE     | ALLE    |
| Fakturabehar | 402     | Attestere | ALLE  | 1010   | ALLE     | ALLE    |
| Fakturabehar | 402     | Kontere   | ALLE  | 1010   | ALLE     | ALLE    |
| Fakturabehar | 402     | Spørre    | ALLE  | 1010   | ALLE     | ALLE    |
| 1            |         |           |       |        |          |         |

Deretter sjekker du om de stemmer overens med konteringsfullmaktene til Økonomi. For å anvise en handlevogn hentes nå fullmakten fra Økonomi-Anvise og for å registrere en handlevogn hentes nå fulmakten fra Økonomi-Registrere. Arkiv henter konteringsfullmakten fra Økonomi-Spørre.

Du kan nå skille på hvilke konteringsfullmakter en bruker skal ha på bestilling og godkjenning i eHandel.

| Generelt     | Gruppe  | tilhørighet | Modultilga | anger Moduls | spesifikke eç | genskaper | Fullmakte |
|--------------|---------|-------------|------------|--------------|---------------|-----------|-----------|
| Selskap 28   | 1       | *           |            |              |               |           |           |
| Modulnavn    | Selskaj | Rolle       | Konto      | Ansvar       | Prosjekt      | Motpart   |           |
| ~            |         |             | 1          |              |               |           |           |
| Fakturabehar | 281     | Anvise      | BASIS      | 1200:1299    | BASIS         | BASIS     |           |
| Fakturabehar | 281     | Attestere   | BASIS      | BASIS        | BASIS         | BASIS     |           |
| Fakturabehar | 281     | Kontere     | BASIS      | BASIS        | BASIS         | BASIS     |           |
| Fakturabehar | 281     | Spørre      | BASIS      | BASIS        | BASIS         | BASIS     |           |
| Økonomi      | 281     | Basis       | ALLE       | 1000:1999    | ALLE          | ALLE      |           |
| Økonomi      | 281     | Anvise      | BASIS      | 1200:1299    | BASIS         | BASIS     |           |
| Økonomi      | 281     | Attestere   | BASIS      | BASIS        | BASIS         | BASIS     |           |
| Økonomi      | 281     | Registrere  | BASIS      | BASIS        | BASIS         | BASIS     |           |
| Økonomi      | 281     | Spørre      | BASIS      | BASIS        | BASIS         | BASIS     |           |

Har du BASIS på fullmaktene Registrere og Anvise er det er linjen Økonomi-Basis som bestemmer brukerens konteringsfullmakter i eHandel.

| Modulnav | n | Selskaj | Rolle | Konto | Ansvar | Prosjekt | Motpart |
|----------|---|---------|-------|-------|--------|----------|---------|
| Økonomi  | Y |         | basis |       |        |          |         |
| Økonomi  |   | 402     | Basis | ALLE  | 1010   | ALLE     | ALLE    |
|          |   |         |       |       |        |          |         |

Hvis en bruker har videre (større) fullmakter på linjen Økonomi-basis enn i Fakturabehandling, vil fakturaen stoppe opp hvis innkjøpsordren inneholder en konteringsverdi som brukeren ikke har fullmakt til å benytte i Fakturabehandling.

#### Godkjenningsfullmakter

Modulspesifikke egenskaper Fakturabehandling viser hvilke godkjenningsfullmakter brukeren har når han behandler fakturaer:

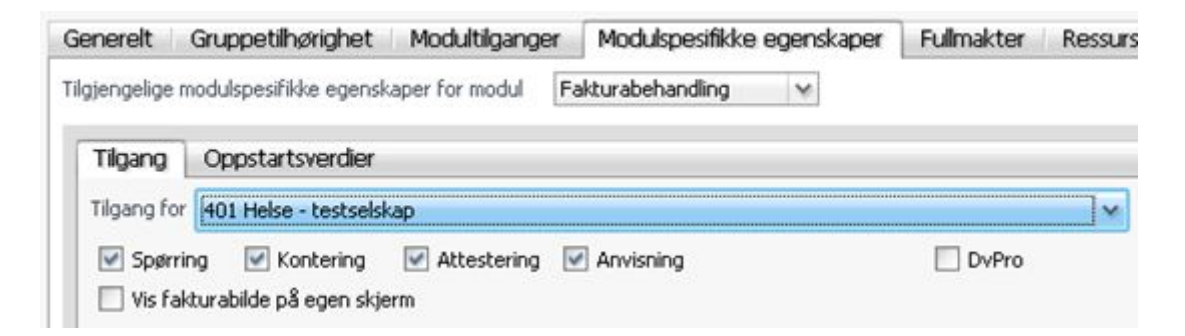

Til slutt viser de modulspesifikke egenskapene for eHandel hvilke forbruksenheter brukeren har tilgang til og rolle på aktuelle forbruksenheter. Hvis brukeren har aktivert «Anvisning», vil det være nødvendig å ha anvisning også i Fakturabehandling:

| ienerelt    | Gruppetilhø     | righet   | Modultilgang        | er   | Modulspesifikke egenskape    | er   |
|-------------|-----------------|----------|---------------------|------|------------------------------|------|
| lgjengelige | modulspesifikk  | e egens  | kaper for modul     | eF   | tandel 😪                     |      |
| Tilgang     | Oppstarts       | rdier    |                     |      |                              |      |
| Lovlige se  | lskap for bruke | r ALLE   |                     |      |                              |      |
| Tilgang fo  | ır selskap      | 401 H    | Helse - testselskaj | 5    |                              | 1    |
| Fullmak     | ter Divers      | e In     | nkjøpsavtaler       | Eg   | jen leveringsadresse / Konte | ring |
| Fullmak     | cter Divers     | e In     | nkjøpsavtaler       | Eg   | en leveringsadresse / Konte  | ring |
| Brukerro    | olle ROLLEOO    | 2        | Godkjenner          |      |                              |      |
| 📝 Tilg      | ang se alle har | idlevogr | ner/ordre på avde   | ling |                              |      |
| 🗹 Att       | estasjon        |          |                     |      |                              |      |
|             | /isning         |          |                     |      |                              |      |

Når fullmaktene er gjennomgått med tanke på dette, ligger forholdene godt til rette på brukernivå for å sette i gang med matchingen. Men det må også settes inn systemparameter for at løsningen er klar til bruk.

**HUSK!** Under fanen «Diverse» må det legges inn «Overordnet bruker». Dette er brukerens anviser i eHandel. Overordnet bruker må også ha overordnet på sin bruker for at systemet skal godta den overordnede. Det er ikke nødvendig at en brukers overordnede er den samme i eHandel og Fakturabehandling.

# Systemparametre i Fakturabehandling

Før dere starter med kobling av faktura mot innkjøpsordre må dere definere regler for hvordan dere ønsker at systemet skal håndtere matchingen av ordre mot faktura. Dette gjøres i bildet «Vedlikehold av systemparametre».

| Selskap eHandel 256                                                                            | Send til sta | atus ved k  | obling |                    |   |
|------------------------------------------------------------------------------------------------|--------------|-------------|--------|--------------------|---|
| $\mathbb Z$ Oppdater eHandel med endringer på pris, antall, mengde osv.                        | Ingen diffe  | eranse      |        | overføring         | × |
| Automatisk kobling til ordre ved import av elektronisk faktura                                 | Under diff   | leransegre  | nse    | overføring         | Y |
| Varsie manglende varemottak med 3 dagers melomrom<br>Første varsel sendes 2 dager etter import | Over diffe   | ransegren   | 58     | kontering          | Ŷ |
| 🗄 Legg differanseartikkel på første konteringslinje                                            | Standard a   | avviksartik | der    |                    |   |
| itferansegrense 50,00 NOK                                                                      | Windows      | 9996        | ×      | AVVIKSARTIKKEL WIN |   |
| Tillatt 0,10 % avvik opp til 100,00 NOK Bruk kontering for øreavrunding/differanse fra økonomi | Web          | 9997        | M      | AVVIKSARTIKKEL WEB |   |
| Aottaker ved automatisk videresending MOKN                                                     |              |             |        |                    |   |
|                                                                                                |              |             |        |                    |   |

#### Enterprise Fakturabehandling>Grunndata>Systemparametre

På fanen «eHandel» ligger alle parameterne som gjelder for integrasjonen med eHandel. Under går vi gjennom alle parameterne i rekkefølgen de står i bildet.

#### Selskap eHandel

Her angir du hvilket selskap i eHandel du kobler aktuelt selskap i Fakturabehandling med. For at det skal gå an å legge data i dette bildet, kreves det også at en kobling mellom basene for eHandel og Fakturabehandling er på plass. Denne koblingen opprettes normalt ved installasjonen av systemene.

#### Oppdater eHandel med endringer på pris, antall, mengde osv.

Er parameteret påslått, innebærer det at sluttbrukerne kan endre pris, antall og lignende på varelinjene på fakturaweb i konteringssteget. Dette er en enkel måte å utligne avvik på faktura som skyldes endring av pris, påføring av rabatter eller at antallet fakturert avviker fra det som er bestilt. Et godt eksempel er bestilling av kjøtt i kilogram hvor det ofte oppstår små avvik på levering.

Benytter dere lagerstyring og ønsker at kostpriser skal oppdateres på lageret må parameteret være slått på. Selv om kostprisen oppdateres, oppdateres ikke artikkelregisterets priser.

#### Automatsk kobling til ordre ved import av elektronisk faktura

Denne må være aktivert for å få utført automatisk match på fakturaene. Når parameteret er på har dere også tilgang til bildet for «Ventestatus» i «Fakturamottak». Her skal du også oppgi frekvens på hvor ofte bestillerne skal bli purret på manglende varemottak med hjelp av to de to feltene i underkant.

- Hvor ofte skal bestiller bli purret med e-post når varemottaket til en faktura ikke er utført?
- Hvor lang tid skal det ta før den første purringen blir utsendt?

### Legg differanseartikkel på første konteringslinje

Når systemet oppretter en avvikslinje automatisk, vil den konteres likt som ordrens første ordrelinje hvis dette parameteret er aktivt. Det er viktig å huke av dette parameteret hvis du benytter muligheten til å utligne mindre beløp automatisk i systemet.

### Differansegrense

Differansegrense settes for å definere hvor store avvik mellom ordre og faktura vi skal godta uten å sende fakturaen ut i manuell saksgang.

I Eksempelet over er grensen satt til 50 kroner eller inntil 0,10 % opp til 100 kr. Det vil si at alle avvik under 50 kroner er innenfor avviksgrensen. I tillegg vil avvik under 100 kroner også være innenfor avviksgrensen, så lenge avviket er under 0,10 % av ordrebeløpet. Avviksgrensen gjelder både positive og negative avvik mellom faktura og ordre.

### Bruk kontering for øreavrunding fra økonomi

I Enterprise Økonomi finnes det en mulighet for å opprette og benytte en øreavrundingskonto for små avvik. Denne kan også benyttes i eHandel ved å aktivere dette parameteret. Dette vil kun gjelde beløp under 1 krone og har ingenting med avviksgrensene i eHandel å gjøre.

#### Mottaker ved automatisk videresending

Når en faktura blir automatisk matchet mot en ordre vil den brukeren du har lagt inn her legge seg som mottaker i saksgangen. Vi anbefaler å opprette en egen bruker som kan legges inn, slik at det tydelig i fakturahistorikken vil fremgå at det er systemet som har behandlet fakturaen i mottak og ikke en reell bruker.

### Saksbehandlere hentes fra kostnadssted

I standard oppsett er det slik at når en faktura matches mot en ordre og det kreves at den går ut i arbeidsflyt, hentes saksbehandlerne fra ordrens bestiller og anviser i eHandel. I noen tilfeller ønsker du at andre spesifikke brukere skal ta seg av avvikshåndteringen i Fakturabehandling. Dette kan aktiveres ved å krysse av for dette parameteret.

Selv om du aktiverer parameteret, vil brukerne fra eHandel fortsatt være hovedregelen. Det vil si at ingenting blir endret for de brukerne som ligger med tomme felter i Attesterer og Anviser i «Modulspesifikke egenskaper». Derimot vil du nå ha muligheten til å overstyre fakturabehandlerne på de enkelte bestillere i forbruksenhetene ved å aktivt styre til bestemt Attestant eller Anviser. Husk at de saksbehandlerne du velger må ha tilgang til konteringene på forbruksenheten og ligge inne med en rolle i forbruksenheten.

Brukerrolle for Attesterer kan settes opp slik og trenger ingen andre opplysninger:

| Rollepar                                                                                                    | ametre el·la                                                                                                    | ndel                                  |                                                        |           |                                 |
|----------------------------------------------------------------------------------------------------|----------------------------------------------------------------------------------------------------|---------------------------------------|--------------------------------------------------------|-----------|---------------------------------|
| Brukerrolle                                                                                                    | ROLLE010                                                                                                    | Y                                     | Attesterer Fra Kos                                     | tnadssted | 1                               |
| Tilgang Attesta Anvisni Overst                                                                                                    | se alle handle<br>isjon<br>ng<br>yr disposisjons                                                                                           | wogne                                 | er/ordre på avdeling<br>kap                            |           |                                 |
| Uoppgjorte                                                                                                    | bestillinger                                                                                                    |                                       | 0,00                                                   |           |                                 |
| Komple Komple Ko | ttering<br>uten avtale<br>en ettbutikker<br>arkjøp<br>n på avtalelev<br>nerell mal må l<br>Godkjenning<br>ttak<br>gistrering av o<br>sflyt | erand<br>til vuro<br>i før v<br>ordre | iarer<br>dering fagavdjinnkjøj<br>urdering fagavdjinni | 5<br>380  |                                 |
| Registr                                                                                                    | ere e-postadr                                                                                                    | esse k                                | everandør                                              |           |                                 |
| Handlevogn                                                                                                    | kype Web                                                                                                    |                                       | *                                                      |           |                                 |
|                                                                                                    |                                                                                                    |                                       | Totalt                                                 | Linje     | Formular/<br>Ekstern nettbutikk |
|                                                                                                    | Bulleningen                                                                                                    | 31-                                   |                                                        | A 44      |                                 |

Hvis du legger inn verdier i «Attesterer» og «Anviser» uten å aktivere parameteret «Saksbehandlere hentes fra kostnadssted», vil det ikke få noen effekt på handlevogner på web.

| Overordnet | CAMO - Cato Mottaker |  |
|------------|----------------------|--|
|            |                      |  |
| Attesterer | TRB - TROND BØE      |  |

I dette eksemplet er de kun lagt inn attesterer, da fakturaen skal anvises av budsjetteier/godkjenner av handlevogn.

#### Adresse eHandel webløsning

Her skal linken til eHandel på web ligge. Denne benyttes til varslingsmailen som går til brukere som må inn å gjøre varemottak i eHandel.

#### Send til status ved kobling

Dette bestemmer hvilken status fakturaen går til, avhengig av hvor stort fakturabeløpet er i forhold til beløpet av totalt varemottak som er utført på tilhørende ordre. Når en faktura blir matchet er det tre ulike utfall som skal settes:

| Ingen differanse | overføring | × |
|------------------|------------|---|
|                  |            |   |

Dersom det ikke er differanse mellom faktura og tilknyttet innkjøpsordre må dere bestemme hvilken status fakturaen skal sendes til; (1) kontering, (2) attestering, (3) anvisning eller (4) overføring. Valget bør avstemmes mot de interne rutiner dere ønsker i organisasjonen, men det naturlige er å sende en faktura som stemmer 100 % med ordren rett til overføring til Økonomi for postering. Hvis Fakturabehandling er satt opp med kontrollsteget før overføring, vil fakturaen gå til kontroll.

Forutsetningen for at fakturaen går rett til overføring er at tilknyttet ordre er attestert og anvist i eHandel av to forskjellige saksbehandlere, og at fullmaktene her samsvarer med fullmaktstrukturen i

Fakturabehandling. Er ikke begge forutsetninger oppfylt, vil fakturaen likevel stoppe opp og kreve saksbehandling i Fakturabehandling.

Under differansegrense overføring 💉

Dersom det er et avvik mellom faktura og tilknyttet ordre som er innenfor avviksgrensa som dere allerede har definert, må dere bestemme hvilken status fakturaen skal sendes til: (1) kontering, (2) attestering, (3) anvisning eller (4) overføring. Hva som settes her vil avhenge av hvilke interne rutiner dere bestemmer. Vår anbefaling er å sette at disse også kan gå til overføring til Økonomi. Hvis Fakturabehandling er satt opp med kontrollsteget før overføring, vil fakturaen gå til kontroll.

Det som skjer, er at systemet legger differansen mellom faktura og ordre på en egen differanselinje og benytter avviksartikkelen til å utligne det manglende beløpet på ordren, enten det er positivt eller negativt.

| Over differansegrense | anvisning | × |
|-----------------------|-----------|---|

Dersom det er differanse mellom bestilling og faktura må differansen alltid utlignes. For å kunne øke antall faktura med ordrekobling som kan gå direkte til overføring uten egen saksbehandling på web, er det mulig å legge inn en avviksgrense på et visst beløp eller en prosentsats begrenset opp til et beløp som systemet likevel skal godta og utligne automatisk. Dette kan dekke opp for øreavrunding, eventuelle mindre gebyr, porto og andre småbeløp. Det er valgfritt å benytte seg av dette og beløpsgrensen avgjør dere selv.

### 'Standard avviksartikkler

Dersom dere har definert et lovlig avvik, vil systemet benytte seg av standard avviksartikkel for web eller Windows for å føre differanse innenfor avviksgrensen. Det er mulig å ha flere avviksartikler. Du kan ha forskjellige standard avviksartikler som systemet benytter automatisk fra mottaksbildet og saksbehandling på web. Disse avviksartiklene setter du i systemparametre eHandel. Andre avviksartikler du velger å benytte må du selv aktivt bruke i systemet.

### Mer om avviksartikler

Avviksartikler (minst en) må alltid opprettes i eHandel. Vi anbefaler to, en for web og en for Windows. Da har du mulighet til å skille på hvor utligningen har skjedd i etterkant. De som velges som standard avviksartikler, benyttes for føring av avvik innenfor avviksgrensen og kan også benyttes til å utligne avvik manuelt.

Det kan være hensiktsmessig å opprette flere artikler i tillegg til standard avviksartikkel, for eksempel egne artikler for miljøgebyr, frakt og ordregebyr. Da kan du i etterkant ta ut rapporter som identifiserer årsaker til at fakturaer krever manuell behandling. Alle avviksartikler som skal gjøres tilgjengelige i Fakturabehandling må merkes med «FB» i felt for «Varetype». Vi anbefaler at det ikke legges noen bestemt kontering på (standard) avviksartikkel, men at det gjerne legges på konto på eventuelt andre avviksartikler til spesifikke formål. Dette gir mulighet til å følge opp avvik mer detaljert og ta ut rapporter i rapportgeneratoren i eHandel mot leverandører på ulike typer avviksartikler om ønskelig.

Avviksartikkel opprettes gjerne i eHandel med en gang systemet settes opp, og vanligvis under en diversegruppe og mot en diverseleverandør. For eksempel slik:

| vtikkel          | 9997       |     |             | ۷    | AVVIKSARTIKKE   | WEB        |          |                               |
|------------------|------------|-----|-------------|------|-----------------|------------|----------|-------------------------------|
| lynonymer        |            |     |             |      |                 |            |          |                               |
| Anste enhet      | 1,00       | STK | ¥           |      | Hovedgruppe     | 0          | 900 4    | DIVERSE                       |
| algsenhet        | 1,00       | STK | *           |      | Undergruppe     | 0          | 900 ~    | DIVERSE                       |
| nnkjøpsenhet     | 1,00       | STK | ~           |      | Hovedager       |            | 1 ~      | HOVEDLAGER, SYKEHUS 1         |
| agerenhet        | 1,00       | STK | ×           |      | Hovedlokasjon   | 1          | 4        | Hoved                         |
| Statistikkenhet  | 1,00       | STK | *           |      | Innkjøper       | UNIQUE     | *        | Unique Superbruker            |
| orpakn. type     |            |     |             |      | Hovedleverandør | 10         | 046 🛩    | DIVERSELEVERANDØR EHANDEL     |
| iorpakn, støvr,  |            |     |             |      | Produservt      | 1          |          |                               |
| /ekt i kg        |            |     | C           | ,000 | Hovederstatning |            |          |                               |
| ANi-nr.          |            | 0   | 0.0000.0000 | 00.0 |                 | Lagerop    | pdaterin | 0                             |
| legistrert       |            |     | 13.02.20    | 4 ¥  |                 | Lagertel   | ing      |                               |
| iy ti            |            |     | 15.03.20    | 4 \  |                 | Preferer   | t vare   |                               |
| Indergrp. sort.  | -          |     |             | 0    |                 | Lokal for  | svning   |                               |
| /aretype         | FB         |     |             |      |                 | Morrispil  | tig vare |                               |
| agertellingskode |            |     |             |      |                 | 🗆 Innkäsps | begrens  | ning                          |
| Lager            | Lagerlok.  | Bes | tpkt.lager  | Leg  | erandører In    | nkjøpsbgr  | Ersta    | tn.art. Bris/rabatt Parametre |
| Art fritekst     | Redrivelse |     | Linker ]    |      | As bide Al      | . enheter  | Nome     | enklatur Struktur             |

#### Enterprise eHandel>Grunndata>Artikkel>Vedlikeholde artikkel

Avviksartiklene kan også vedlikeholdes i Fakturabehandling. Der får du også opp en liste slik at du enkelt kan se hvilke artikler som ligger tilgjengelig som avviksartikler.

#### Enterprise Fakturabehandling>Grunndata>Artikler for avvik mellom faktura og ordre

| Artikler som | brukes til avvik må ha verdien FB, i feltet "Varetype", i Visma Enterprise eHandel |       |
|--------------|------------------------------------------------------------------------------------|-------|
| Artikkelnr   | Artikkelnavn                                                                       |       |
| 9992         | ORDREGEBYR                                                                         |       |
| 9993         | MILJØGEBYR                                                                         |       |
| 9994         | FRAKT                                                                              |       |
| 9996         | AVVIKSARTIKKEL WIN                                                                 |       |
| 9997         | AVVIKSARTIKKEL WEB                                                                 |       |
| ļ            |                                                                                    |       |
|              |                                                                                    |       |
|              |                                                                                    |       |
|              |                                                                                    |       |
| 4            |                                                                                    | * * * |

# FAKTURAMATCHING I WINDOWS

### Automatisk match

Det første som sjekkes når det leses inn en faktura er om leverandøren har påført et ordrenummer. Hvis fakturaen er merket korrekt med ordrenummer vil systemet matche denne fakturaen mot ordren og aldri lete etter profil påført fakturaen.

Vårt anbefalte oppsett av Fakturabehandling vil medføre at systemet vil forsøke å ferdigbehandle fakturaene så langt som mulig. De fakturaene som ankommer og er helt i samsvar med ordren vil legge seg direkte i kontrollsteget eller overføringslisten. Ikke alle fakturaer kan bli ferdigbehandlet automatisk og det kan være forskjellige årsaker til det. De vil også havne i forskjellige steg i prosessen ut fra årsaken, noe som vises i denne figuren:

| E 1.                   | Mottakslisten                                                           |                                                                       |                                                                                           |  |  |  |
|------------------------|-------------------------------------------------------------------------|-----------------------------------------------------------------------|-------------------------------------------------------------------------------------------|--|--|--|
| Faktura<br>inneholder  | Saksbehandling web                                                      |                                                                       |                                                                                           |  |  |  |
| artikkel som det       | faktura er ikke                                                         |                                                                       | Kontrollsteg                                                                              |  |  |  |
| kke er utført<br>ordre | ordrenummer.                                                            | Fakturaen har et                                                      | Kontronsteg                                                                               |  |  |  |
| varemottak på<br>ennå  | eller faktura har<br>en generell feil<br>som for eksempel<br>– feil KID | beløpsavvik i<br>forhold til ordre<br>som overstiger<br>avviksgrensen | Fakturaen er helt<br>korrekt eller har<br>et avvik som er<br>mindre enn<br>avviksgrensen. |  |  |  |

### Fakturamottak - ventestatus

Fakturaer som ankommer og blir automatisk matchet mot en ordre hvor det gjenstår varemottak, er nødt til å holdes igjen i systemet i påvente av varemottak. Vi skal her se på hvordan dette gjøres og vi starter med å se på mottakslisten.

#### Enterprise Fakturabehandling>Mottaksliste

Dersom det ikke har blitt gjort varemottak vil en faktura med referanse til en innkjøpsordre bli sendt til ventestatus og vil ikke vises i den vanlige mottakslisten. Du finner disse fakturaene ved å klikke på «Ventestatus» nederst i bildet i fakturamottaket. På den knappen kan du også se hvor mange fakturaer som ligger og venter.

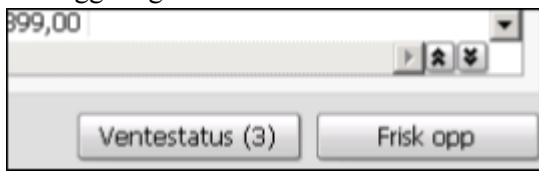

Fakturabehandling - Fakturamatch © Visma Unique AS N

Du kommer da inn i bildet «Fakturaer som venter varemottak»:

| lerk: | Ark Leverandprinformasjon/Bani | Fakturani | Ordrenr  | Ordrestatus                | Importent  | Purret | Forfalsdato · | Fakturadato | Rekveent | Mottaker | Beics |
|-------|--------------------------------|-----------|----------|----------------------------|------------|--------|---------------|-------------|----------|----------|-------|
|       | 02 10021-MELEKIET LIENSEN      | 20122     | 12000078 | Varemottak                 | 11.02.2015 | 13     | 26.11.2015    | 16.01.2015  | INNO     | MOKN     | 345,0 |
|       | 02 10014-AKROBAT AVIS AS       | test104   | 12000129 | Venter på varemottak       | 21.05.2015 | 5      | 26.11.2015    | 03.02.2015  | KNNO.    | MORN     | 399,0 |
|       | 02 10014-AFROBAT AVIS AS       | 10011     | 12000065 | Venter på ordrebekreftelse | 26.01.2015 | 16     | 26.11.2015    | 16.01.2015  | KNNO     | MORN     | 399,0 |
|       | 8                              |           |          |                            |            |        |               |             |          |          | > (±) |

Her ligger fakturaen i påvente av at varemottaket blir utført og da vil systemet sende fakturaen til saksbehandling og den vil fjernes fra «Fakturaer som venter varemottak».

Dersom det ikke blir foretatt varemottak vil systemet sende et varsel med e-post til bestilleren etter en tidsperiode som du definerer i «Systemparametre» på fanen «eHandel». Dette sjekker systemet hver gang nye elektroniske fakturaer importeres. I dette eksempelet vil bestilleren få en e-post hver tredje dag helt til varemottaket er utført. I tillegg er det definert at systemet skal vente to dager før den sender det første varselet.

| 🗹 Automatisk kobling til ord | lre ved  | import a | av elek | tronisk faktura  |
|------------------------------|----------|----------|---------|------------------|
| Varsle manglende varem       | iottak n | ned      | 3       | dagers mellomrom |
| Første varsel sendes         | 2        | dager e  | etter i | mport            |

Husk at leverandøren oftest sender fakturaen så fort varene er pakket. Når fakturaen sendes elektronisk vil du motta den før varene har ankommet. Velg derfor tid til purring i forhold til normal forsendelsestid fra leverandøren til deg, slik at saksbehandlere ikke får et varsel på e-post før de får varene levert. I kolonnen «Purret» fremgår det hvor mange ganger bestilleren har fått et varsel.

Kolonnen Ordrenummer og ordrestatus skal alltid være utfylt i dette bildet for å gi deg informasjon om hvilken ordre fakturaen er koblet mot og gi deg status på ordren. Hvis du ønsker å se om du kan behandle fakturaen manuelt kan du gjøre dette ved å markere fakturaen og trykke «Start manuelt mottak». Da kan du se om du får matchet fakturaen manuelt eller om du er nødt til å la den forbli liggende i ventestatus. Hvis du vil la den bli liggende lukker du hele vinduet med fakturainformasjonen og du returnerer til Ventestatuslisten. Hvis du vil behandle fakturaen manuelt kan du lese om hvilke muligheter du har i neste kapittel. «Ordretilknytning og avviksbehandling i Mottaksliste».

Hvis du ønsker å flytte flere fakturaer over til Mottaksliste samtidig kan du gjøre dette ved å markere flere fakturaer og trykke «Flytt merkede».

### Ordretilknytning og avviksbehandling i Mottaksliste

Ordretilknytning kan skje på ulike måter, avhengig av om faktura er tolket eller er en elektronisk faktura. En forutsetning for effektivitet i arbeidet er at leverandøren påfører ordrenummeret på fakturaen. Uansett hvordan en faktura har ankommet, kan du i mottaksbildet manuelt knytte den mot en valgfri ordre.

En elektronisk faktura kan inneholde informasjon om aktuelt ordrenummer direkte i XML-filen, slik at systemet automatisk vet hvilken innkjøpsordre fakturaen skal kobles mot. Det vil være essensielt å få

flest mulig leverandører til å sende en faktura per innkjøpsordre og legge på ordrenummer korrekt i fakturafilen. Fordelen med elektronisk faktura er at når en faktura er kontrollert og alle opplysninger ligger i riktige felter etter innlesning, vil alle fremtidige fakturaer fra den leverandøren kunne leses rett inn uten noen tolkning.

For skannede fakturaer er det mulig å ha et tolkeprosjekt som støtter tolking av ordrenummer. Det forenkler arbeidet i mottak mye. Inntil dere får installert dette, kan dere knytte faktura til ordre manuelt i mottaksbildet. Dette gjøres ved å velge «Behandling – Med ordretilknytning» i bilagshodet på fakturaene som hører til en bestilling gjort i eHandel.

For fakturaer som skal kobles mot ordre er det arkfanen «Saksbehandling med ordretilknytning» som skal benyttes. Der kan alle åpne ordre for valgt leverandør kan søkes opp. Vær oppmerksom på at det kun er ordre som det er gjort varemottak på som vil være tilgjengelig i Fakturabehandling.

### Matche faktura manuelt

Nå skal vi se på et eksempel på en faktura som har kommet inn med at avvik som er mindre enn avviksgrensene. En slik faktura skal normalt automatisk matches og flyttes helt frem til kontrollsteget, men noen ganger er du nødt til å matche manuelt for eksempel på grunn av at det er en skannet faktura som ikke har fått tolket ordrenummeret.

Hent frem fakturaen og trykk på Saksbehandling og velg «Med ordretilknytning».

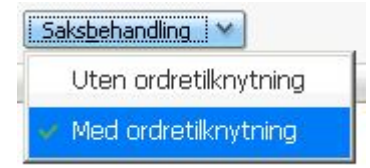

Det neste du skal gjøre er å finne riktig ordre å matche mot. Hvis du har ordrenummeret legger du det inn i «Søk etter ordrenummer» og trykker Enter. Hvis du ikke vet ordrenummeret kan du sette markøren i «Søk etter ordrenummer» og trykke Enter for å få opp alle åpne ordre for aktuell leverandør hvor varemottak har blitt utført. I eksempelet under har vi ordrenummeret og får opp kun den ene ordren.

| aktura sendt vide                                                                                                    | re                                         |                                                     |                                                                            |                                                  |                                                                                                    |                                                        |                                             |                                 |                           |                                   |                                       |                                  |                                     |                                |                                    |
|----------------------------------------------------------------------------------------------------|--------------------------------------------|-----------------------------------------------------|----------------------------------------------------------------------------|--------------------------------------------------|----------------------------------------------------------------------------------------------------|--------------------------------------------------------|---------------------------------------------|---------------------------------|---------------------------|-----------------------------------|---------------------------------------|----------------------------------|-------------------------------------|--------------------------------|------------------------------------|
| Simplerance                                                                                                    | 0256-2025-9                                | 00000139                                            | he)                                                                        | Periode                                          | 2015 v /                                                                                                    | 7 🚔                                                    |                                             |                                 | Sellisp                   | 256 9 104                         | r inderforma                          |                                  |                                     |                                |                                    |
| verander                                                                                                    |                                            |                                                     | 0017 V DA                                                                  | £79093                                           | PESIALISTEN                                                                                                  |                                                        |                                             |                                 |                           | 12                                | 3 456 295                             | 380                              | 02.49021                            |                                |                                    |
| windowed                                                                                                    |                                            |                                                     | 0 v                                                                        |                                                  |                                                                                                    |                                                        |                                             |                                 |                           | 2 at                              | singitore                             |                                  |                                     |                                |                                    |
| turinummer.                                                                                                    | 6462369                                    |                                                     | KID                                                                        |                                                  | 001170740990001                                                                                              | 30                                                     |                                             |                                 |                           | 14                                | turadata                              |                                  |                                     |                                | 03.07.2015                         |
| Arabelep .                                                                                                    |                                            | 1                                                   | 1365,00 Valu                                                               | ta/turs                                          | NOK = 7                                                                                                    | 1,0000                                                 | Belip i                                     | NOC                             | 1                         | 2.305,00 Po                       | fahidatz                              |                                  |                                     |                                | 04.08.2015                         |
| latyr til Imeranda<br>Alsbehanding u                                                                                                    | en ordra - C                               | siet                                                | Earrige<br>randing med                                                     | ordte                                            | (jecto<br>Faktura/Vedegg (                                                                                   | (1/0)                                                  | Fajturanotat                                | S#                              | sbehandling               | ×                                 |                                       |                                  |                                     |                                |                                    |
| laty ti keranà<br>aksbehanding s<br>ak etter ordrenur<br>ituelle varenota                                                                                                    | e den ordre d<br>war                       | sige<br>Iversitz Saksbei<br>12000162                | Earrige<br>anding med<br>bats<br>Data                                      | ordhe (j                                         | (jente<br>Faktura/Vedegg<br> v] [ 03                                                                         | (1/0)<br>07.2015 ×                                     | Faltzmotot                                  | S#                              | ibihanding                | *                                 | na:                                   | undat                            |                                     |                                |                                    |
| lety ti keranda<br>akubehanding u<br>ak atter ordravur<br>ituelle varanotta<br>ituelle varanotta                                                                                                    | en ordre i G<br>Inner<br>1952              | siet<br>werskt Saksbel                              | Earrige<br>anding med<br>Data<br>Cristelinger B<br>Mark Law Ar             | ordte ()<br>Constitue<br>Star                    | gente<br>Paktura/Vedlegg i<br>w] ( 03<br>turaiovetot<br>artikialnavi                                         | (1/0)<br>07.2015 (*)<br>Värt Art N                     | Fajturanotat<br>r Pakisaddel                | # Notat                         | igshanding<br>#Fuituret   | e nabiestadig                     | Pail<br>Eritet                        | roedited<br>Pra                  | Sum eks mea                         | Mabelap                        | San ril ma .                       |
| Refyr til Innerande<br>aktobehandling u<br>aktobehandling u<br>aktobe varier octur<br>i tuelle varier octur<br>i tuelle varie | Aen orde C<br>                             | sige<br>werskt Saksber<br>12000162                  | Earrige<br>anding med -<br>Data<br>Ordneinger 3<br>Merk Law Ar<br>R Law Ar | ordre (j<br>ovratnik<br>stv<br>140/200           | tente<br>Palitura/Vedegg<br>(v) ( 00.<br>turaloritoti<br>Artisielnan<br>Drittitelna LLLSV                    | (1/0)<br>07 2015 +<br>V\$rt Arth<br>1 2026             | Fajturanotat<br>r Paidsaeddol<br>pk1        | # Monut<br>200,000              | Faituret                  | <pre>x</pre>                      | Pull<br>Enhet<br>1,00 PCE             | Pris<br>79,00                    | Sum eks mea<br>7.900,00             | Mabeleo<br>1.975,00            | Sun ril/ma<br>9.875,00             |
| toty til inerande<br>sistehanding u<br>ek etter ordenur<br>itselle varenstat<br>itselle varenstat<br>itselle varenstat<br>i 🖓 orden 1200                                                                                                    | x den ordre C<br>oner<br>5042<br>015 126 r | sien ()<br>Saksber<br>Saksber<br>Saksber<br>Saksber | Earrow<br>barding medi-<br>Dato<br>Ordnainger 3<br>Meric Lauto<br>El CLUDA | ordre   <br>tor 11 fe<br>1/4<br>140(200<br>6(50) | (jente<br>Paktura/Vedlegg<br>w [ 00<br>norakontol<br>artikietnen<br>pritertepix Lallar<br>Puttertepix Lallar | (1/0)<br>07.3015 +<br>V\$rt.4rtN<br>+ 30025<br>+ 30067 | Fajturanotat<br>r Paišsocidel<br>pk1<br>pk1 | # Monut<br>200,0000<br>200,0000 | #F#bret<br>0,000<br>0,000 | * 100007.000g<br>100.00<br>100.00 | Puil<br>Enhet<br>1,00 PCE<br>1,00 PCE | 9433ad<br>Pras<br>79,00<br>20,00 | Sum eks mva<br>7.900,00<br>2.000,00 | M-sbeiep<br>1.975,00<br>300,00 | 0um mil ma<br>9.875,00<br>2.500,00 |

I nivået under ordren ligger alle aktuelle varemottak som har blitt utført på denne ordren, i dette tilfellet har det kun blitt utført ett varemottak. Varemottakene er merket med dato og pakkseddelnummer, så her ser vi hvor viktig det er med ryddige varemottak. Ved delleveringer kan du lete etter pakkseddelnummer på fakturaen og enkelt finne riktig varemottak. Når du velger et varemottak hentes artikkellinjene fra dette over til «Ordrelinjer klar til fakturakontroll» hvor du kan velge hvilke artikler som ligger på fakturaen. Dobbeltklikker du på selve varemottaket blir alle artikler merket.

Dersom du søker og får treff på ordrenummer, men det ikke er foretatt noen varemottak ennå, vil du få mulighet til å sende et e-postvarsel til rekvirenten om at faktura på ordren er mottatt, og en henstilling til å foreta varemottak. Det kan ligge en link rett til eHandelswebben i denne eposten slik at rekvirent kan logge seg på fra eposten og foreta varemottaket.

| 🕲 Visma Enterprise Fakturabehandling                                                                                                    |                                                                               |                         | ×                                                    |
|----------------------------------------------------------------------------------------------------|-------------------------------------------------------------------------------|-------------------------|------------------------------------------------------|
| Varemottak er ikke registrert for denne innkjøp<br>faktura må varemottak på tilknyttede innkjøp<br>Ønsker du å sende en e-post til rekvirenten (f | osordren. For å godkjenne<br>ordre være påbegynt.<br>est@virksomhet.com), der | en<br>du opplyser om at | faktura er ankommet og at varemottak må registreres? |
|                                                                                                    | Ja                                                                            | Nei                     | ]                                                    |

Det er viktig at du kjenner til kolonnene som ligger i «Ordrelinjer klar for fakturakontroll» for å sørge for at du matcher riktig varemottak med det som faktisk står på fakturaen.

Sjekk nøye faktura mot varemottaket for å se om hva som utgjør differansen. #Mottatt, #Fakturert og #Koblet/Ledig henger sammen. #Mottatt viser hvor mange som ble registrert mottatt da det aktuelle varemottaket ble utført og vil alltid ligge konstant. #Fakturert viser hvor mange av disse som allerede har blitt matchet mot faktura. #Koblet/Ledig vil vise differansen mellom de to førstnevnte, altså hvor mange som det er mulig å matche mot denne fakturaen. I dette eksemplet er det ikke blitt fakturert noe tidligere, så det er 100 ledig å matche mot. Står det 0 i ledig, vil det ikke være mulig å matche mot denne linjen.

I eksemplet over er begge artikkellinjene merket siden leverandøren har fakturert hele ordren på denne fakturaen. Vi kan da se i feltene i bunnen at «Sum valgte ordre» summerer opp verdien på de 100 dynetrekkene og de 100 putene fra innkjøpsordren som ble laget i eHandel. Dette blir sammenlignet med bruttobeløpet på fakturaen og en eventuell differanse vises i «Diff.». Når dette er utført er neste steg å få sendt fakturaen videre. Merk av i feltet «Vis saksbehandling» og trykk «Send videre». Du kommer da inn til et bilde som gir deg oversikt over hva som vil skje med fakturaen.

| 1: 12385.00 D/NETREX, PUTETREX, mm<br>Differance: 10,00 AVVIKSARTICKE WIN | Kobing til eHandel      |                            |                  |          |                        |             |               |           |           |               |
|---------------------------------------------------------------------------|-------------------------|----------------------------|------------------|----------|------------------------|-------------|---------------|-----------|-----------|---------------|
| Varenottak: 2500,00 PUTETREX: LILLIAN                                     | Tekstiler   Barnas Barn | eavdelin                   | ig I Adm lokaler |          |                        |             |               |           |           |               |
| Varenottak: 9075,00 DVNETREX: L3.L5AN                                     | Belap                   | Meng                       | de               | Eigen bi | igstekst               |             |               |           |           | Markode       |
|                                                                           | 12.305,00               |                            |                  | <u> </u> |                        |             |               |           |           | \$0,5         |
|                                                                           | Mottak                  |                            | Kontering        |          |                        | Attestering |               | Anviening |           |               |
|                                                                           | KNNO CONN               |                            | INNO             |          | . (9                   | XNNO        | 2             | 9,60      |           |               |
|                                                                           | Art                     | An                         | ovar             |          | Tjonosta               |             | Prospikt      |           |           |               |
|                                                                           | 4110                    | 21                         | 102              |          | 130                    |             |               |           |           |               |
|                                                                           | Deff.grense (50,00):    | 0                          | Kan sendes til o | entering |                        |             | Fakturabelep  |           |           | 12.305,0      |
|                                                                           | Anvist i eHandel        | 0                          | Kan sendes til o | entering |                        |             | Rest differan | 9<br>M    |           | 12.395,00     |
|                                                                           | Saksbehandlere          | Kan sendes til overføring. |                  |          | Opprinnelig differance |             |               | 10,00     |           |               |
|                                                                           |                         |                            |                  |          |                        |             |               |           | tir sendt | til overfærin |

Til venstre i bildet ligger det en trestruktur som tar utgangspunkt i konteringslinjene som vil bli opprettet på fakturaen. I dette eksemplet har både dynetrekkene og putetrekkene samme kontering, så vi får kun en konteringslinje på fakturaen. Vi kan se at denne konteringslinjen består av tre objekter. De to ordrelinjene samt en ny differanselinje som har blitt opprettet på grunn av de 10 kronene i avvik. Vi skal se mer på dette i avsnittet om utligning av avvik.

Til høyre i bildet vises kontering og saksbehandlere som blir påført fakturaen. Konteringen vil alltid ligge på siden dette er et krav i eHandel. Saksbehandlere er også påført med bestilleren som Kontering og Attestering og godkjenneren som Anvisning. Dette kan overstyres i dette bildet, men skal vanligvis ikke gjøres. Under dette vises tre sjekkpunkter for ordinære ordre og fire sjekkpunkter for abonnementsordre. Disse gjenspeiler det som skjer ved ordinær automatisk match, men her kan du enkelt se hva som eventuelt er feil.Dersom du bruker rolleparemeteret for fakturaflyt vil dette i bildet se teksten koblet ordre krever fakturaflyt.

- **Diff.grense** er første kontroll. Dersom differansen er under definert avviksgrense, vil faktura kunne sendes til status angitt i systemparameter. Hvis den er over avviksgrensen sendes den ut i arbeidsflyt. Er det brudd på differansegrensen, sjekkes det ikke videre, da fakturaen uansett må behandles.
- Anvist i eHandel er at ordre er lovlig anvist før utsendelse. Hvis differanse er under grensen og anvisning er utført, kontrolleres også siste regel. Stoppsymbol her betyr at ordren ikke er forhåndsgodkjent. Dette vil normalt aldri forekomme ved normalt oppsett av systemparametre.
- Saksbehandlere er en kontroll på at det en lovlig saksbehandlerrekke knyttet til behandlingen av ordren. Saksbehandlerne må ha godkjente roller og det må være minst to forskjellige personer som attesterer og anviser.

I eksemplet er det grønt lys på alle sjekkpunktene, så fakturaen vil gå direkte videre til kontrollsteget eller overføringslisten og sluttbrukerne slipper å få denne fakturaen til behandling. Hvis avviket hadde vært høyere enn avviksgrensen hadde den gått ut til saksbehandling på web. Da er det opp til sluttbrukeren å behandle avviket.

### Behandle avvik i Windowsmodulen

Vårt anbefalte oppsett er å la fakturaer som har avvik som overstiger avviksgrensen distribueres direkte ut til konteringssteget, slik at bestilleren selv kan behandle avviket i web. Men, systemet kan også settes opp slik at disse fakturaene skal legge seg i mottakslisten slik at de som sitter i fakturamottaket kan se over og eventuelt behandle avviket direkte i Windowsmodulen.

Her skal vi se et eksempel hvor avviket mellom innkjøpsordre og faktura er så stort at det krever manuell behandling. Ved å sammenligne fakturabildet med detaljene fra varemottaket kan du se hva differansen skyldes. Denne fakturaen har ankommet mottakslisten på grunn av at leverandøren har lagt på et ordregebyr på fakturaen. For å behandle avvik skal du huke av for «Vis saksbehandling» og velge «Send videre».

| <[    |            |                    |           |       |            | 2           |
|-------|------------|--------------------|-----------|-------|------------|-------------|
| Diff. | 125,00 NOK | Vis saksbehandling | Historikk | Ngtat | Seng epost | Send videre |

Da kommer du til oversiktsbildet hvor du kan se at avviket er så stort at vi får et stoppskilt på differansegrensen. Du kan behandle avviket med knappene nederst i bildet:

| Tekstiler   Barnas Barn                                                                                                    | Kobing ti ehandel                                                                                                    |                                                                                                    |                                                                                                    |                                                                                                    |                                 |                                                                                                    |                                                                                                    |  |  |  |
|----------------------------------------------------------------------------------------------------|----------------------------------------------------------------------------------------------------|----------------------------------------------------------------------------------------------------|----------------------------------------------------------------------------------------------------|----------------------------------------------------------------------------------------------------|---------------------------------|----------------------------------------------------------------------------------------------------|----------------------------------------------------------------------------------------------------|--|--|--|
| The second second s | eavdeling                                                                                                    | Adrs kikaler                                                                                                    |                                                                                                    |                                                                                                    |                                 |                                                                                                    |                                                                                                    |  |  |  |
| Belep                                                                                                    | Mengde                                                                                                    | 1                                                                                                    | igen bilagstekst                                                                                                    |                                                                                                    |                                 |                                                                                                    | Murkode                                                                                                    |  |  |  |
| 12.375,00                                                                                                    |                                                                                                    |                                                                                                    |                                                                                                    |                                                                                                    |                                 |                                                                                                    | 10/5                                                                                                    |  |  |  |
| Mottak                                                                                                    |                                                                                                    | Kontering                                                                                                    |                                                                                                    | Attestering                                                                                                    | Att                             | generg                                                                                                    |                                                                                                    |  |  |  |
| KNO                                                                                                    |                                                                                                    | 1000                                                                                                    | 19                                                                                                    | X100                                                                                                    |                                 | 2,60                                                                                                    |                                                                                                    |  |  |  |
| Art                                                                                                    | Ann                                                                                                    | a                                                                                                    | Tjonesta                                                                                                    | P                                                                                                    | cogeint                         |                                                                                                    |                                                                                                    |  |  |  |
| 4110                                                                                                    | 210                                                                                                    | 5                                                                                                    | 130                                                                                                    |                                                                                                    |                                 |                                                                                                    |                                                                                                    |  |  |  |
| Diff.gronse (50,00):                                                                                                    | •                                                                                                    | (an sendes til kor                                                                                                    | tering.                                                                                                    |                                                                                                    | Fakturabelep                    |                                                                                                    | 12.500,00                                                                                                    |  |  |  |
| Anvist i eHandel                                                                                                    | 0                                                                                                    | an sendes til ove                                                                                                    | rtirrig                                                                                                    |                                                                                                    | Fakturaforslag                  | -                                                                                                    | 12.375,00                                                                                                    |  |  |  |
|                                                                                                    | -                                                                                                    |                                                                                                    |                                                                                                    |                                                                                                    | Rest differance                 |                                                                                                    | 125,00                                                                                                    |  |  |  |
| Saksbehandlere                                                                                                    | 0                                                                                                    | Can sendes til kon                                                                                                    | tering.                                                                                                    |                                                                                                    | Opprinnelig diffe               | ranse                                                                                                    | 125,00                                                                                                    |  |  |  |
|                                                                                                    |                                                                                                    |                                                                                                    |                                                                                                    |                                                                                                    |                                 | tife o                                                                                                    | andt til bordaries                                                                                                    |  |  |  |
|                                                                                                    | S2.3500<br>Motak<br>kNMC<br>© Endre saksbehander<br>Art<br>4330<br>Diff.grense (\$0,00):<br>Armat i eHandel<br>Saksbehandere | Antak<br>KNNO<br>Chile saksbehandler på samt<br>Art<br>4130<br>212<br>Diff.grense (50,00):<br>Saksbehandlere<br>Saksbehandlere<br>Compositioner<br>Compositioner | Actual: Kontering<br>KNNO<br>Endre saksbehander på samtige injør<br>Art Ansor<br>4330<br>Diffgrønse (50,00): Or Kan sendes til kon<br>Anvist i erkander<br>Saksbehandere Ø Kan sendes til kon | 12.37300       Kontering         Mottak       Kontering         KNAO       KMAO         Endre saksbehandler på samtige injer         Art       Arterior         130       2502         130         Diff.grense (50,00)       Org         Kan sendes til kontering.         Arvist i elsandel       Org         Saksbehandlere       Org         Kan sendes til kontering. | Suisbahandier     Suisbahandier | S2.57500       Attestering       Attestering       An         Motal:       Kontering       Attestering       An         KNAO       INNO       IoNAO       IoNAO       IoNAO         Endre salsbehander på samtige injør       Art       Ansor       Tjøreste       Prosjelit         4130       2502       130       Prosjelit       Ansor       Fakturakeløp         Diff-grønse (50,00):       Or       Kan sendes til kontering.       Fakturakonslog         Anvet Lielsodel       Or       Kan sendes til kontering.       Fakturakonslog         Salsbehandere       Or       Kan sendes til kontering.       Opprinnelig diffe | 12.37300       Kontering       Attestering       Anvening         Motal:       Kontering       Motal:       Kontering       Anvening         KNAO       MAXO       Motal:       Motal:       Motal:       Motal:       Motal:         KNAO       MAXO       Motal:       Motal: |  |  |  |

Differansen vi skal utligne skyldes et ordregebyr, så da kan vi velge å legge til en ny differanselinje ved å trykke «Ny differanselinje».

Da kommer du til et nytt bilde hvor du kan velge mellom de forhåndsdefinerte avviksartiklene. I dette eksempelet velger vi artikkelen Ordregebyr. Systemet foreslår hele differansebeløpet som avvik, men dette kan overstyres hvis du ønsker å opprette flere avvikslinjer. Her kan du også trykke på Kontering hvis du ønsker at avviksbeløpet skal ha en annen konteringsstreng enn første konteringslinje på ordren. Benytter du en avviksartikkel som har en standard artskonto vil denne artskontoen bli foreslått på den nye avvikslinjen.

| iteg 1: Velg artikkel for differansebeløp | Steg 2: Velg differansebeløp     |       |        |
|-------------------------------------------|----------------------------------|-------|--------|
| Artikkelnavn                              | Total differanse (inkl. mva)     |       | 125,00 |
| ORDREGEBYR                                | Artikkel ORDREGEBYR              |       |        |
| MILJØGEBYR                                |                                  |       |        |
| FRAKT                                     | Beløp til postering (inkl. mva)  |       | 125,00 |
| AVVIKSARTIKKEL WIN                        | Kontering                        | Mva-% | 25,00  |
| AVVIKSARTIKKEL WEB                        | Beløp til postering (ekskl. mva) | -     | 100,00 |
|                                           | V Opprett linia                  |       |        |

I vårt eksempel lar vi beløpet og kontering stå som det er og vi trykker «Opprett linje». Da kan vi se at det har blitt gjort to endringer:

- Ordregebyr har blitt lagt til som en egen konteringslinje som har fått påført artskonto som lå som standard på artikkelen Ordregebyr
- «Rest differanse» har blitt satt til 0 kroner

| Diverse forbrukovarer  <br>Belep<br>125,00<br>Mottak<br>R0MO<br>SE Endre saksbehandler<br>Art<br>4100 | Barnas Ba<br>Mengde<br>på samti<br>Anon<br>2102       | Inneuvoleting () Adm Isk<br>Egen I<br>Kontering<br>) (XNKO<br>ge linger<br>ar<br>2 | aler<br>Alagstellent<br>Atter<br>[1] [120                                                                     | tering<br>NO<br>Prosjekt                                                                   | Americang<br>M (2000                                                                             | Markode<br>205                                                                                                    |
|----------------------------------------------------------------------------------------------------|-------------------------------------------------------|------------------------------------------------------------------------------------|----------------------------------------------------------------------------------------------------|--------------------------------------------------------------------------------------------|--------------------------------------------------------------------------------------------------|----------------------------------------------------------------------------------------------------|
| Belap<br>125,00<br>Nottak<br>R3NO<br>El Endre saksbehandler<br>Art<br>4100                            | Mengde<br>på samtle<br>Areno<br>2103                  | Egen I<br>Kontering<br>ktoteC<br>ge linger<br>ar                                   | Attes<br>(v) (v)<br>Tjerecte<br>(130                                                                          | no<br>Prospikt                                                                             | Amoning<br>Y (2000                                                                               | Markode<br>205                                                                                                    |
| 125,00<br>Nottak<br>IKINO<br>El Endre saksbehandler<br>Art<br>4100                                    | på samti<br>Anon<br>2103                              | Kontering<br>kt/MKD<br>ge linger<br>ar<br>2                                        | Atter<br>y kn<br>Tjereste<br>120                                                                              | NO<br>Prosjekt                                                                             | Amining<br>QADA [4]                                                                              | 305                                                                                                    |
| Nottak<br> 93NO<br> 2 Endre saksbehandler<br>Art<br> 4100                                             | på samti<br>Anov<br>2103                              | Kontering<br>  KNNO<br>ge linger<br>ar<br>2                                        | Atter<br>V 1974                                                                                               | NO<br>Prosjekt                                                                             | Anvinning<br>(M) (augo                                                                           |                                                                                                    |
| ISINO<br>El Endre saksbehandler<br>Art<br>4100                                                        | på samti<br>Aren<br>210                               | ge linger<br>ar                                                                    | y   XN<br>  Tjeneste<br>  [130                                                                                | Prosjekt                                                                                   | (v) (auao                                                                                        |                                                                                                    |
| ☑ Endre saksbehandler<br>Art<br>4100                                                                  | på samtik<br>Arov<br>2103                             | ge leger<br>ar<br>2                                                                | Tjeneste<br>130                                                                                               | Prospikt                                                                                   |                                                                                                  |                                                                                                    |
|                                                                                                    |                                                       |                                                                                    |                                                                                                    |                                                                                            |                                                                                                  |                                                                                                    |
|                                                                                                    |                                                       |                                                                                    |                                                                                                    |                                                                                            |                                                                                                  |                                                                                                    |
| Diff.grense (50,00):                                                                                  | 0 ×                                                   | an sendes til kontening                                                            | 6                                                                                                    | Fi                                                                                         | éturabelep                                                                                       | 12.500,00                                                                                                    |
|                                                                                                    | -                                                     |                                                                                    |                                                                                                    | Fi                                                                                         | Aturatorslag                                                                                     | 12.500,00                                                                                                    |
| Anvist i eHandel                                                                                      | •                                                     | an sendes til overførin                                                            | 9                                                                                                    | Re                                                                                         | est differance                                                                                   | 0,00                                                                                                    |
| Saksbehandlere                                                                                        | 0 ×                                                   | an sendes til kontering                                                            | 8                                                                                                    | 9                                                                                          | oprimelig differanse                                                                             | 125,00                                                                                                    |
|                                                                                                    |                                                       |                                                                                    |                                                                                                    |                                                                                            | 10                                                                                               | ir smalt til overfaring                                                                                                    |
|                                                                                                    | Anst i eHandel<br>Seisbehandlere<br>Standard utigning | Anvest i eHandel 🥥 K<br>Saksbehandlere 🧭 K                                         | Anvest i erfandel 🥥 Kan sendes til overførn<br>Saksbehandlene 🧭 Kan sendes til kontering<br>Standard utigning | Anest i eHandel 🥝 Kan sendes til overføring.<br>Saksbehandlere 🥝 Kan sendes til kontering. | Anvist i eHandel 🤡 Kan sendes til overføring. Ri<br>Saksbehandlere 🤮 Kan sendes til kontering. O | Anist LeHandel 🤡 Kan sendes til overføring, Pakturakorstag<br>Sakibehandlene 🎯 Kan sendes til kontering, Opprinnelig differanse<br>Sakibehandlene |

Trykker du på «Send videre» nå vil fakturaen bli sendt til kontereren på web. Kontereren slipper å behandle avviket på web, men må allikevel godkjenne fakturaen siden den overstiger avviksgrensen og han må godkjenne den ekstra kostnaden.

Det er også viktig å gjøre en grundig vurdering på om det er riktig å behandle avviket. Hvis du ser at det er leverandøren som har gjort en feil kan du returnere fakturaen til leverandøren ved å gå tilbake til fakturabildet og trykke på om kreditnota, for eksempel ved å returnere fakturaen til leverandør ved å trykke på «Retur til leverandør». Da vil fakturaen få status «Returnert» og forsvinne fra mottakslisten. Du kan spørre på returnerte fakturaer i «Standard rapport» hvis du ønsker en oversikt over fakturaene som er returnert. I supertilgangsbildet kan du endre status til «Mottak» igjen hvis fakturaen allikevel skal behandles.

### Matche kreditnotaer mot returordre

Kreditnotaer kan matches mot returordrer.

- 1. Etabler kontakt med leverandør i henhold til avtalte retur-rutiner (ofte er dette oppgitt i kontrakten). Når returen er godkjent av leverandør så kan dette registreres i varemottak.
- 2. Registrering av returen vil da genere et eget ordrenummer og samtidig en etikket som kan skrives ut og påføres returpakken. Dette er ikke det samme nummeret som på den opprinnelige innkjøpsordren.
- 3. Det er viktig at leverandøren blir informert om returordrenummeret da det er det som skal påføres kreditnota. Er ikke returordrenummeret påført kreditnotaen så vil ikke det oppstå match mellom kreditnota og returordren.

Vi skal benytte et eksempel til å gjennomgå registrering av retur:

Leverandøren sender 100 stk. dynetrekk. 20 stk. av disse må returneres grunnet skader under transport. Under registreringen velger man da retur og skriver antall og årsak til retur. Varemottaket har blitt utført i eHandel på følgende måte: Oppsummert har vi registrert 120 mottatt og 20 returnert. Opprinnelig bestilling 100 stk. Returnert 20 stk. (skadet) Forventer/mottar nye på 20 stk.

| Til mottak  | Mottatt tidligere | Ordrebei | kreftelse Re | turordre          |               |                     |         |          |
|-------------|-------------------|----------|--------------|-------------------|---------------|---------------------|---------|----------|
| Pakkseddel  | Registrert        |          | Nottaker     | Artikkelnavn      | Artikkelnr    | Bestilt             | Hottatt | Returner |
| 2. sending  | 19.05.2015-08:36  | 14       | KNNO         | DYNETREKK LILLIAN | LILLID140X200 | 100,00 * (1,00 PCE) | 20,00   | 0,00     |
| 1. levering | 19.05.2015-08:33  | :19      | KNNO         | DYNETREKK LILLIAN | LILL1D140X200 | 100,00 * (1,00 PCE) | 100,00  | -20,00   |

De 20 returnerte har generert en returordre med et nytt ordrenummer. Som tidligere beskrevet skal det skrives ut en returordre som legges ved de returnerte varene.

I Fakturabehandling har følgende varemottak blitt gjort tilgjengelig for matching. Dette vil si at vi forventer at leverandøren skal sende to fakturaer og en kreditnota. Hvis leverandøren følger dette, vil både fakturaene og kreditnotaen bli matchet automatisk. Hvis sluttbruker gjør varemottak korrekt, vil hun ikke behøve å behandle noen fakturaer på web.

To leveringer av den opprinnelige ordren:

| Søk etter ordrenummer                        | 12000124                            | Dato                                      | ¥                                 | 19.05.2015 M          |             |             |           |
|----------------------------------------------|-------------------------------------|-------------------------------------------|-----------------------------------|-----------------------|-------------|-------------|-----------|
| Aktuelle varemottak                          |                                     | Ordrelinjer klar                          | til fakturakon/                   | troll                 |             |             |           |
| G Ordre 12000124                             |                                     | Merk Lev.Art.                             | Vr Artikkelna                     | m                     | Vårt Art.Nr | Pakkseddel  | # Mottatt |
| 19.05.2015                                   | 95 - 1. levering<br>96 - 2. sending | LILLID14                                  | DX DYNETREK                       | K LILLIAN             | 10026       | 1. levering | 100,0000  |
|                                              |                                     |                                           |                                   |                       |             |             |           |
| Søk etter ordrenummer                        | 12000124                            | Dato                                      | (w)                               | 19.05.2015            |             |             |           |
| Søk etter ordrenummer<br>Aktuelle varemottak | 12000124                            | Dato<br>Ordrelinjer klar                  | til fakturakoni                   | 19.05.2015 ¥          |             |             |           |
| Søk etter ordrenummer<br>Aktuelle varemottak | 12000124                            | Dato<br>Ordreinjer klar<br>Merk Lev.Art.f | til fakturakoni<br>Vr Artikkelnar | 19.05.2015 M<br>troll | Vårt Art.Nr | Pakkseddel  | # Mottatt |

I tillegg er også returordren tilgjengelig:

| Søk etter ordrenummer | 16000007         | Dato             | Y                | 19.05.2015 😪 |             |             |           |
|-----------------------|------------------|------------------|------------------|--------------|-------------|-------------|-----------|
| Aktuelle varemottak   |                  | Ordrelinjer Klar | til fakturakontr | roll         |             |             |           |
| Ordre 16000007        |                  | Merk Lev.Art.I   | Vr Artikkelnavi  | n            | Vårt Art.Nr | Pakkseddel  | # Mottatt |
| 19.05.2015            | 95 - 1. levering | LILLID14         | 00 DYNETREKK     | LILLIAN      | 10026       | 1. levering | 20,0000-  |

- 1. Opprinnelig faktura på 100 stykk kan matches mot ordren 12000124 sitt første varemottak.
- 2. Kreditnota på 20 stykk kan behandles mot returordren 16000007.
- 3. Ny faktura på 20 stykk kan behandles mot ordre 12000124 sitt andre varemottak.

# FAKTURAMATCHING I WEB

### **Oversikt over mulighetene for sluttbruker**

Dersom det ikke er samsvar mellom innkjøpsordre og faktura eller forutsetningene ikke er på plass, må fakturaen saksbehandles i Fakturabehandling web. Brukerne kan behandle avviket slik at hele fakturabeløpet er kontert i forhold til rutiner i organisasjonen. På denne måten vil også større beløp få nødvendig arbeidsflyt før fakturaen legges til betaling.

Det er ulike muligheter for behandling av faktura med tilknyttet ordre i Fakturabehandling web. Her ser vi hvordan en faktura kan se ut for en bestiller som har fått fakturaen til behandling. Avviksbeløpet fremkommer på fakturahodet i feltet «Diff faktura – ordre». Så lenge det er et avvik her kan du vite at fakturaen er matchet mot en ordre og den må behandles deretter. I tillegg kan du se på fakturalinjen at det er en feilmelding der med en forklarende tekst:

| Visma Enterp              | orise                           | Hjem          | Meg selv         | Medarbel                   | idere eH             | landel        | Fakturaer       | Økonomi          | BI              | 3          | D 🕄        | Logg a     |
|---------------------------|---------------------------------|---------------|------------------|----------------------------|----------------------|---------------|-----------------|------------------|-----------------|------------|------------|------------|
| Til behandling            | Mine be                         | handlede      | Rapporter        | Profiler M                 | ine tilganger        | Superbruk     | я —             |                  |                 |            |            |            |
| aktura 990                | 004 fra                         | a DYNE        | TREKK            | SPESIALI                   | STEN                 |               |                 |                  |                 |            |            |            |
| Fakturadeta               | aljer                           |               |                  |                            |                      |               |                 |                  |                 |            |            |            |
| Selskap/AriP              | 280/201                         | 6/10          |                  | Beløp faktur               | ra 12 500,           | 00 NOK        |                 | 6                | Forrige         | 31         | Neste      |            |
| Fakturanummer             | 990004                          |               |                  | Sum kobled                 | e 12 375,            | 00 NOK        |                 | 2 A              |                 |            |            |            |
| Leverandar                | 10060-<br>DYNETREKKSPESIALISTEN |               | Diff faktura     | Diff faktura - 0 125.00 NO |                      | 0             | <b>2</b> 8      | Bilagstekst      |                 |            |            |            |
| Forfallsdato              | 07.11.2                         | 016           |                  | Arkheterae                 | se 0280.20           | 016 9000000   | 22              |                  |                 |            |            |            |
| Fakturadato               | 07.10.2                         | 016           |                  | Ekstern ord                | ne                   |               | 10              |                  |                 |            |            |            |
| Mottatt                   | 07.10.2                         | 016           |                  |                            |                      |               |                 |                  |                 |            |            |            |
|                           |                                 |               |                  |                            |                      |               |                 |                  |                 |            |            |            |
| Konterings                | linjer                          |               |                  |                            |                      |               |                 |                  |                 |            | Fakturatu  | nksjoner 🤟 |
| - Beløp                   | Ad                              | Ansya         | t Ijenes         | e Prosjekt                 | MVA kod              | MVA 8         | elep            |                  |                 |            |            |            |
| 12.375,00                 | 3200                            | 2500          | 253              | Ptote                      | kt 885               | 2 475,        | 00              |                  |                 |            |            |            |
| Inventar og ut            | styrį Bjarn                     | en sykehjem   | ( Pleie, omsorg  | hjelp og reihab            | ilitering i institus | sjonj MVA K   | OMPENSASJON     | 25%              |                 |            |            |            |
| Mottak CAR                | au .                            |               | ⊘ Kont           | ering CARU                 | 6                    | Attes         | tasjon CARU     | Ø                | Anvisning       | CAMO       |            |            |
| Bilagstekst.              | (Det er i                       | kke bilagstek | est på denne lin | ja ) 🖊                     |                      |               | Linjefunksjone  | H. V             | Vis ordrelinjer |            | Gestla     |            |
| Det er bek<br>differansel | epsdifferar<br>Injer            | nse mellom s  | ium faktura og s | sum ordre. Hvis            | du ønsker å go       | dkjenne fakti | uraen må du beh | andle differanse | n via menyen 'F | akturafunk | sjoner/Vis |            |

Det er ulike måter å angripe en slik situasjon. Det er funksjonalitet både på fakturahodet og på hver enkelt fakturalinje som kan benyttes. Først skal vi kort gå gjennom de ulike mulighetene:

### På fakturahodet har vi følgende valg:

| Fakturafunksjoner 🗸  |
|----------------------|
| Godta alle           |
| Lagre endringer      |
| Send alle tilbake    |
| Parker alle linjer   |
| Opprett som profil   |
| Vis differanselinjer |
| Utlign differanse    |
| Vis ordre            |
| Fristill ordre       |

| Godta alle           | Godta alle tilgjengelige linjer og sende de videre i arbeidsflyten. Dette valget er ikke mulig på en matchet faktura før differansen er 0.                                                                                                    |
|----------------------|----------------------------------------------------------------------------------------------------|
| Lagre endringer      | Lagre alle endringer som har blitt utført på fakturaen.                                                                                                    |
| Send alle tilbake    | Send alle linjene et steg tilbake i arbeidsflyten. Det kan være praktisk å<br>sende en faktura helt tilbake til konteringssteget hvor du kan ha flere<br>muligheter avhengig av oppsettet av systemet.                                                                                                  |
| Parker alle linjer   | Parker alle linjer (standard funksjonalitet)                                                                                                    |
| Opprett som profil   | I behandling av faktura kan du nå opprette profil, slik at det kan skapes<br>nye profiler basert på konteringslinjene på aktuell faktura.<br>Dette temaet er beskrevet utfyllende i web fakturabehandling.                                                                                              |
| Vis differanselinjer | Dette fungerer på EHF-fakturaer. Her kan du se sammenstilling av hver enkelt linje på innkjøpsordrene mot fakturalinjene.                                                                                                    |
| Utlign differanse    | Utlign differanse ved hjelp av en avviksartikkel, for eksempel for frakt eller ordregebyr.                                                                                                    |
| Vis ordre            | Viser deg ordren med alle tilhørende varemottak. Her kan du også koble<br>eller ta bort varelinjer som ikke skal være med i forhold til fakturaen.                                                                                                    |
| Fristill ordre       | Fristiller fakturaen fra innkjøpsordren, slik at du kan behandle fakturaen<br>på vanlig måte. Det er kun konterer som har mulighet til å fristille en<br>faktura. Det er viktig å legge merke til at innkjøpsordren vil forbli åpen i<br>påvente av ny faktura. Husk derfor å avslutte innkjøpsorderen. |

### På hver fakturalinje har vi følgende valg:

| Linjefunksjoner | ~ |
|-----------------|---|
| Tilleggslinje   |   |
| Send tilbake    |   |
| Send sidelengs  |   |
| Parker linje    |   |
| Notater         |   |
| Vis historikk   |   |

| Tilleggslinje  | Utlign differanse ved hjelp av en avviksartikkel, for eksempel for frakt eller ordregebyr.                                                                                                    |
|----------------|----------------------------------------------------------------------------------------------------|
| Send tilbake   | Send linjen et steg tilbake i arbeidsflyten. Det kan være praktisk å sende en<br>faktura helt tilbake til konteringssteget hvor du kan ha flere muligheter<br>avhengig av oppsettet av systemet. |
| Send sidelengs | Send linjen til en annen bruker innenfor det samme steget.                                                                                                    |
| Parker linje   | Parker linjen (standard funksjonalitet)                                                                                                    |
| Notater        | Se og legg til notater på linjen.                                                                                                    |
| Vis historikk  | Vis historikken til fakturalinjen                                                                                                    |

### Behandle avvik i web

Nå skal vi se på ulike metoder å utligne avvik i web. Det første du bør gjøre når du har fått en faktura til behandling er å avdekke hvorfor det har oppstått et avvik. Vi kan dele inn årsak til avvik inn i to hovedkategorier:

- Det er en eller flere linjer på fakturaen som ikke finnes på ordren. Dette kan være ulike gebyrer, varer som ikke har sitt utspring fra den aktuelle innkjøpsordren eller et restbeløp fra saldo hos leverandøren
- Det er avvik på en eller flere av fakturalinjene, på grunn feil pris, antall, mva-prosent eller rabatt

For å kartlegge hva differansen skyldes kan du trykke på knappen «Vis ordrelinjer» på linjene for å se de ulike ordrelinjene som er knyttet mot hver enkelt fakturalinje. Sammenlign innholdet av disse mot det som står på fakturaen og du vil se om avviket skyldes et avvik på en av linjene eller om fakturaen inneholder elementer som ikke ligger på ordren.

| Deabh        | AD .        | Ansvar           | Tjeneste       | Prosjekt | MVA kode | MVA Beløp |     |             |       |
|--------------|-------------|------------------|----------------|----------|----------|-----------|-----|-------------|-------|
| 12 375,0     | 3200        | 2500             | 253            | Prosjekt | 885      | 2 475,00  |     |             |       |
|              |             |                  |                |          |          |           |     |             |       |
|              |             |                  |                |          |          |           |     |             |       |
| Bilagstekst: | ( Det er ik | ke bilagstekst ( | så denne linja | 1        |          |           | Vis | ordrelinjer | Godta |

Grunnen til at det er viktig å kartlegge dette er at fremgangsmåten for å behandle de to ulike scenarioene er forskjellig. Vi skal i dette kapittelet gjennomgå eksempler på begge varianter. Først skal vi se på hvordan du kan utligne et avvik som skyldes at leverandøren har lagt på en ekstra linje på fakturaen som ikke ligger på innkjøpsordren.

### Fakturaen inneholder linjer som ikke finnes på ordren

Vi åpner opp ordrelinjene ved å trykke «Vis ordrelinjer» og ser at fakturaen har blitt matchet mot både putetrekket og dynetrekket. Priser og kvantum fra ordren stemmer overens med det leverandøren har ført på fakturaen. Derimot har leverandøren lagt på et ordregebyr som ikke finnes på ordren.

Kostnaden er dermed ikke tilknyttet en av de eksisterende linjene og vi går da opp på fakturahodet for å behandle avviket. Trykk på «Fakturafunksjoner» og «Utlign differanse».

| onterings                          | linjer                       |                                    |                                  |                                         |                                       |                                                |                |               |          | Fakturafunksjoner                                  |
|------------------------------------|------------------------------|------------------------------------|----------------------------------|-----------------------------------------|---------------------------------------|------------------------------------------------|----------------|---------------|----------|----------------------------------------------------|
| Beløp<br>12 375,0<br>Inventar og u | Art<br>3200<br>tstyr  Bjørne | Ansvar<br>2500<br>n sykehjemi Plei | Tjeneste<br>253<br>e, omsorg, hj | Prosjekt<br>Prosjekt<br>elp og re/habil | MVA kode<br>885<br>Itering I institut | MVA Beløp<br>2 475,00<br>jonj MVA KOMPENSASJON | 25%            |               |          | Godta alle<br>Lagre endringer<br>Send alle tilbake |
| Mottak CA                          | RU                           | $\odot$                            | Kontering                        | CARU                                    | Ø                                     | Attestasjon CARU                               | Ø              | Anvisning     | CAN      | Opprett som profi                                  |
| Bilagstekst:                       | ( Det er ik                  | ke bilagstekst på                  | i denne linja )                  | 1                                       |                                       |                                                | Vis            | ordrelinjer   |          | Vis differanselinje<br>Utlign differanse           |
| Det er be<br>differanse            | løpsdifferan                 | se mellom sum f                    | aktura og sun                    | n ordre. Hvis d                         | u ønsker å go                         | ikjenne fakturaen må du beha                   | indle differan | sen via menye | n 'Fakti | Vis ordre<br>Fristill ordre                        |

Du kommer da inn i et nytt bilde hvor du kan opprette en tilleggslinje ved hjelp av en avviksartikkel.

| øk                 |            | Søkeresultat                                                                                                    |
|--------------------|------------|----------------------------------------------------------------------------------------------------|
| kkelnr<br>kkelnavn | Søk        | 5     AVIK VED FAKTURABEHANDLING       6     AVVIK FAKTURAWEB       9992     ERAKT       9993     ORDREGEBYR       9995     TILLEGGSARBEIDER BYGG OG ANLEGG |
| ggslinj            | e          |                                                                                                    |
| pi (               | 9993       |                                                                                                    |
|                    | ORDREGEBYR |                                                                                                    |
|                    | 1          |                                                                                                    |
| enhet              | 1          |                                                                                                    |
| t                  | STK        |                                                                                                    |
|                    | 100,00     |                                                                                                    |
|                    |            |                                                                                                    |
| 1-%                | 25         |                                                                                                    |

Bildet består av tre hovedfelter:

- Oppe til høyre i bildet ligger de artiklene som er din organisasjons standard avviksartikler. I vårt eksempel kan vi trykke på Ordregebyr siden dette ligger der
- Vi kunne også benyttet «Søk» som ligger oppe til venstre hjørne for å finne en annen artikkel som ligger i artikkelregisteret. Dette kan benyttes i tilfeller hvor leverandøren har fakturert for en vare eller tjeneste som ikke opprinnelig var på ordren.
- Feltet «Tilleggslinje» viser hvordan den nye linjen vil bli seende ut. Her foreslår systemet automatisk å benytte hele avviksbeløpet, men dette kan justeres i tilfelle du ønsker flere avvikslinjer. Vi lar feltene ligge utfylt slik de er i bildet over og trykker «Legg til». Da vil differansen utligne seg slik at «Diff faktura ordre» endre seg til 0 NOK og fakturaen kan godkjennes. Tilleggslinjen legger seg under første konteringslinje. Legg merke til at når du benytter avviksartikler i web blir ikke artskontoen hentet fra standardkontering slik den blir når den benyttes i Mottakslisten.

| Beløp                                      | Art                                                            | Ansvar              | Tjeneste                    | e Pro      | sjekt       | MVA kode          | MVA Be   | løp        |                            |                    |                    |                                                     |                                              |
|--------------------------------------------|----------------------------------------------------------------|---------------------|-----------------------------|------------|-------------|-------------------|----------|------------|----------------------------|--------------------|--------------------|-----------------------------------------------------|----------------------------------------------|
| 12 500,0                                   | 3200                                                           | 2500                | 253                         | Р          | rosjekt     | 885               | 2 500,0  | )          |                            |                    |                    |                                                     |                                              |
| nventar og uts                             | styr  Bjørnen s                                                | ykehjem  Ple        | eie, omsorg                 | , hjelp og | re/habilite | ering i institusj | jon  MVA | KOMPENSAS  | JON 25%                    |                    |                    |                                                     |                                              |
| Mottak CAR                                 |                                                                | $\odot$             | Konte                       | ring CAF   | ิรบ         | $\odot$           | Attest   | asjon CARU | Ċ                          | 3 A                | nvisning CA        | MO                                                  |                                              |
|                                            |                                                                |                     |                             |            |             |                   |          |            | _                          |                    |                    |                                                     |                                              |
| 3ilagstekst:                               | ( Det er ikke                                                  | bilagstekst p       | å denne lin                 | nja ) 🧪    |             |                   |          |            |                            | Skjul ordi         | elinjer            | G                                                   | Godta                                        |
| Bilagstekst:                               | ( Det er ikke                                                  | bilagstekst p       | å denne lin                 | ija ) 🦊    |             |                   |          |            |                            | Skjul ordi         | elinjer            | (<br>Linjefur                                       | Godta<br>Nksjoner                            |
| Bilagstekst:                               | ( Det er ikke                                                  | bilagstekst p       | nå denne lin                | nja ) 🖊    | net         | Pris              | Rab%     | Rab. beløp | Sum eks                    | Skjul ordi<br>Mva% | sum mva            | CLinjefur                                           | Godta<br>hksjoner Sum ink mv                 |
| Silagstekst:<br>Lev. Art.nr                | ( Det er ikke i<br>Artikkelnavn                                | bilagstekst p       | ntall                       | nja ) 🖊    | net         | Pris              | Rab%     | Rab. beløp | Sum eks<br>mva             | Skjul ordi<br>Mva% | elinjer<br>Sum mva | CLinjefur                                           | Godta<br>hksjoner Sum ink mv                 |
| Silagstekst:<br>Lev. Art.nr<br>LILLIP45X50 | ( Det er ikke<br>Artikkelnavn<br>PUTETREKI                     | bilagstekst p<br>Ai | å denne lin<br>ntall<br>100 | nja ) 🖍    | STK         | Pris 20,00        | Rab%     | Rab. beløp | Sum eks<br>mva<br>2 000,00 | Skjul ordi<br>Mva% | Sum mva            | CLinjefur<br>%                                      | Godta<br>Iksjoner S<br>Sum ink mv<br>2 500,0 |
| bilagstekst:<br>Lev. Art.nr<br>LILLIP45X50 | ( Det er ikke I<br>Artikkelnavn<br><u>PUTETREKI</u><br>LILLIAN | bilagstekst p<br>Ai | å denne lin<br>ntall<br>100 | nja ) 🖊    | net<br>STK  | Pris 20,00        | Rab%     | Rab. beløp | Sum eks<br>mva<br>2 000,00 | Skjul ordi<br>Mva% | Sum mva            | <ul><li>Linjefur</li><li>%</li><li>100,00</li></ul> | Sodta<br>Iksjoner Sum ink mv<br>2 500,0      |

For å endre konteringsstrengen for ordregebyr skal du trykke på det blå artikkelnavnet, i dette tilfellet «ORDREGEBYR».

| Lev. Art.nr      | Artikkelnav        | m        | Antall   | An        | tienhet  | Pris      | Rab% | Rab. beløp | Sum eks<br>mva | Mva%    | Sum mva  | %      | Sum ink mva |
|------------------|--------------------|----------|----------|-----------|----------|-----------|------|------------|----------------|---------|----------|--------|-------------|
| LILLIP45X50      | PUTETRE<br>LILLIAN | KK       | 100      | 1         | STK      | 20,00     | 0    | 0.00       | 2 000,00       | 25      | 500,00   | 100,00 | 2 500,00    |
| UILUD140X2<br>00 | DYNETRE            | KK       | 100      | 1         | STK      | 79,00     | 0    | 0,00       | 7 900,00       | 25      | 1 975,00 | 100,00 | 9 875,00    |
|                  | ORDREGE            | BYR      | 1        | 1         | STK      | 100,00    | 0    | 0,00       | 100,00         | 25      | 25,00    | 100,00 | 125,00      |
| Art              | Ansvar             | Tjeneste | : Prosje | <u>kt</u> | MVA kode | MVA Belap |      |            |                |         |          |        |             |
| 1152             | 2500               | 253      | Prot     | jeit.     | 105      | 2 500,00  |      |            |                |         |          |        |             |
|                  |                    |          |          |           |          |           |      |            |                | Slett I | nje      | E      | ndre        |

Skriv inn nøyaktig konteringsstreng og trykk «Endre». Da legges ordregebyr ut på en egen fakturalinje siden konteringsstrengen ikke lenger sammenfaller med de to andre linjene fra ordren:

| Beløp<br>12.375,0                                         | Art<br>3200                                          | Ansvar<br>2500                       | Tjeneste<br>253                                                  | Prosjekt<br>Prosjekt                                 | MVA kode<br>885                       | MVA Beløp<br>2 475,00                                                            |                 |             |                                            |
|-----------------------------------------------------------|------------------------------------------------------|--------------------------------------|------------------------------------------------------------------|------------------------------------------------------|---------------------------------------|----------------------------------------------------------------------------------|-----------------|-------------|--------------------------------------------|
| inventar og u                                             | itstyrj Bjørne                                       | n sykehjem) Pie                      | ie, omsorg, hj                                                   | elp og re/habili                                     | tering i institus                     | jonj MVA KOMPENSASJON 2                                                          | 5%              |             |                                            |
| Mottak CA                                                 | RU                                                   | $\odot$                              | Kontering                                                        | ) CARU                                               | 0                                     | Attestasjon CARU                                                                 | Ø               | Anvisning   | CAMO                                       |
| Bilagstekst:                                              | ( Det er iki                                         | ke bilagstekst på                    | denne linia )                                                    | 1                                                    |                                       |                                                                                  | _               |             | -                                          |
|                                                           |                                                      |                                      |                                                                  |                                                      |                                       |                                                                                  | Vis             | ordrelinjer | Godta<br>Linjefunksjoner.                  |
| Beløp                                                     | At                                                   | Ansvar                               | Lieneste                                                         | Prosect                                              | MVA kode                              | MVA Belap                                                                        | Vis             | ordrelinjer | Gotta<br>Linjefunksjoner                   |
| Beløp<br>125.00                                           | Art<br>1158                                          | Ansoat<br>2500                       | Tjeneste<br>253                                                  | Prosjekt<br>Prosjekt                                 | MVA kode<br>105                       | MVA Belap<br>25,00                                                               | Vis             | ordrelinjer | Godta<br>Linjefunksjoner.                  |
| Beløp<br>125,00<br>nrikjøp varei                          | Art<br>1158<br>Vråvarer( Bjø                         | Ansvar<br>2500<br>men sykehjemj      | Jeneste<br>253<br>Plete, omsorg                                  | Prosjekt<br>Prosjekt<br>, hjelp og reifin            | MVA kode<br>105<br>abilitering i inst | MVA Belep<br>25,00<br>Itusjonį INNGĀENDE MVA 25 <sup>1</sup>                     | Vis             | ordrelinjer | Godia<br>Linjefunksjoner.                  |
| Belap<br>125.00<br>nnkjap vare<br>Mottak CA               | Ad<br>1158<br>Mawaren Bjø                            | Ansvat<br>2500<br>men sykehjem(      | Leneste<br>253<br>Pleie, omsorg<br>Kontenng                      | Prosjekt<br>Prosjekt<br>j. hjetp og refhu<br>g. CARU | MVA kode<br>105<br>abilitering i inst | MVA Belep<br>25.00<br>Itusjonj INNGÅENDE MVA 25 <sup>4</sup><br>Attestasjon CARU | vis<br>%        | Anvisning   | Godia<br>Linjefunksjoner.                  |
| Beløp<br>125,00<br>nnkjøp vare<br>Mostak Cr<br>Blagstekst | Art<br>1158<br>Ritavaren Bjø<br>Ritu<br>( Det er ikk | Ansvat<br>2500<br>men sykehjemj<br>© | Tjeneste<br>253<br>Piele, omsorg<br>Kontening<br>å denne linja ) | Prosjekt<br>Prosjekt<br>I. hjelp og reihi<br>I. CARU | MVA kode<br>105<br>abilitering i inst | MVA Belap<br>25,00<br>Itusjonj INNGAENDE MVA 25 <sup>4</sup><br>Attestasjon CARU | 5<br>Vis<br>Vis | Anvisning   | Gosta<br>Linjefunksjoner.<br>CAMO<br>Gosta |

### Avvik på linjenivå – Rediger i ordrelinjer

Noen fakturaer vil komme til avviksbehandling på grunn av avvik innenfor en eller flere av fakturalinjene.

- Pris på faktura kan være forskjellig fra pris på ordre
- Antall fakturert samsvarer ikke med ditt utførte varemottak
- Momsprosent fakturert stemmer ikke overens med momsprosenten på ordrens momskode

Nå skal vi se på et eksempel hvor vi har fått en faktura til konteringssteget i web. På fakturahodet kan vi se at det står «Diff faktura – ordre» 2500 kr. Det er kun en konteringslinje, noe som betyr at det enten er kun en ordrelinje som har blitt matchet mot fakturaen, eller at alle ordrelinjene har samme kontering.

| akturadet                              | aljer                          |                                  |                                                |                                                  |                                      |                                                                    |        |           |      |                 |      |
|----------------------------------------|--------------------------------|----------------------------------|------------------------------------------------|--------------------------------------------------|--------------------------------------|--------------------------------------------------------------------|--------|-----------|------|-----------------|------|
| ilskapiÅr/P                            | 260/2016/10                    | 0                                | t                                              | Selap faidura                                    | 14 875.00                            | NOK                                                                | 0      | Fornge    |      | Neste           |      |
| kturanummer                            | 990003                         |                                  | 1                                              | Sum koblede                                      |                                      | NOK                                                                | R Ale  | linjer    |      |                 |      |
| verandør                               | 10060-                         | VEDERIALIET                      | The I                                          | Diff faktura - o                                 | 2 500,00 N                           | юк                                                                 | P Bia  | putowst   |      |                 |      |
| rtalisdato                             | 07.11.2016                     | Maricaviciai                     |                                                | 0D                                               | 001170740                            | 99000130                                                           |        | 100000    |      |                 |      |
| kturadato                              | 07.10.2016                     |                                  | 1                                              | Vrkivreferanse                                   | 0280.2016                            | 90000021                                                           | 6      |           |      |                 |      |
| statt                                  | 07.10.2016                     |                                  | 1                                              | :kstern ordre                                    |                                      |                                                                    |        |           |      |                 |      |
|                                        |                                |                                  |                                                |                                                  |                                      |                                                                    |        |           |      |                 |      |
| onterings                              | linjer                         |                                  |                                                |                                                  |                                      |                                                                    |        |           |      | Fakturafunksy   | oner |
| onterings                              | linjer<br>Ad                   | Atsixat                          | Licocate                                       | Ecosystem                                        | MVA xode                             | MVA Belap                                                          |        |           |      | Fakturafunksje  | oner |
| •Belep<br>12 375.01<br>Inventar og ut  | Att<br>3200<br>styr; Bjørnen s | Answar<br>2500<br>yketyemj Piele | Tjeneste<br>253<br>, omsorg, hjet              | Enosjekt<br>Prosjekt<br>p og reihabilte          | MVA.kodo<br>885<br>ring i institusjo | MVA Belep<br>2 475,00<br>N MVA KOMPENSASJON 25                     | 5      |           |      | Fakturafunksje  | oner |
| • Belep<br>12 375.00<br>Inventar og ut | Ad<br>3200<br>styr: Bjørnen s  | Anovat<br>2500<br>yketyemi Piece | Tjeneske<br>253<br>, omsorg, hjet<br>Koreening | Prosjekt<br>Prosjekt<br>p og rehabilte<br>i CARU | MVA kode<br>865<br>ring i institusjo | MVA Belap<br>2 475,00<br>( MVA KOMPENSASJON 25<br>Attestasjon CARU | *<br>0 | Anvisning | CAMO | Fakturaturiksje | oner |

Ved å trykke på knappen «Vis ordrelinjer» på fakturalinjene vil du få opp informasjon om ordrelinjene som har blitt matchet mot hver enkelt fakturalinje. Hvis du har fakturaen i konteringssteget og systemoppsettet til din organisasjon tillater det, har du også mulighet til å redigere i disse linjene. Med fakturabildet rett under linjene kan du også enkelt sammenligne informasjonen om hver enkelt linje for å identifisere avviket.

| Beløp<br>12 375,01     | Art (                | 2500                                                                                                    | Tjeneste<br>253                                                                                          | Prostel                                                                                    | M<br>jekt                             | MVA kode<br>885   | MVA Be<br>2 475,00 | lab<br>D                                                                                                    |                                                                                                    |                  |                                                                                |                                                                                                    |             |
|------------------------|----------------------|----------------------------------------------------------------------------------------------------|----------------------------------------------------------------------------------------------------|--------------------------------------------------------------------------------------------|---------------------------------------|-------------------|--------------------|----------------------------------------------------------------------------------------------------|----------------------------------------------------------------------------------------------------|------------------|--------------------------------------------------------------------------------|----------------------------------------------------------------------------------------------------|-------------|
| nventar og uts         | ityr] Bjørnen syk    | ehjem( Pleie,                                                                                                    | omsorg, hj                                                                                               | elp og re/ha                                                                               | abiliteri                             | ng i institusjon  | MVA KO             | MPENSASJO                                                                                                    | N 25%                                                                                                    |                  |                                                                                |                                                                                                    |             |
| Mottak CAR             | τ <b>υ</b>           | $\odot$                                                                                                    | Konten                                                                                                   | ng CARU                                                                                    |                                       | Ø                 | Attesta            | isjon CARU                                                                                                    | 2                                                                                                    | 3                | unvisning CAU                                                                  | NO                                                                                                    |             |
| Bilagstekst.           | ( Det er ikke bil    | agstekst på o                                                                                                    | enne linja )                                                                                             | 1                                                                                          |                                       |                   | 1                  | Linjefunksjon                                                                                                    | er. v 🚺                                                                                                    | Siguil or        | drelinjer                                                                      |                                                                                                    | Gerta       |
| Lev. Art.nr            | Artikkeinavn         | Ant                                                                                                    | all i                                                                                                    | Ant/enhet                                                                                  |                                       | Pris              | Rab%               | Rab. belap                                                                                                    | Sum eks my                                                                                                    | a Mvats          | Sum mva                                                                        | \$                                                                                                    | Sum ink mva |
| LILLIP45X50            | PUTETREXK<br>LILLIAN | 10                                                                                                    | 0                                                                                                    | 1                                                                                          | зтк                                   | 20,00             | 0                  | 0,00                                                                                                    | 2 000,00                                                                                                    | 25               | 500,00                                                                         | 100,00                                                                                                    | 2 500,0     |
| UILUID140X2<br>00      | DYNETREKK            | 1                                                                                                    | 0                                                                                                    | 1                                                                                          | STK                                   | 79.00             | 0                  | 0,00                                                                                                    | 7 900,00                                                                                                    | 25               | 1 975,00                                                                       | 100,00                                                                                                    | 9 875,0     |
| aktura<br>ment 1 av 1  | Fornge               | Nesk                                                                                                    | Fo                                                                                                    | rmat XML/E                                                                                 | EHF                                   | Vedlegg           | 9                  | Skriv ut                                                                                                    | <del>0</del>                                                                                                    | E-pot            | a 🖂                                                                            | Ege                                                                                                    | t vindu     |
| aktura<br>ument 1 av 1 | Forige               | Nesli<br>Dy<br>PA                                                                                                    | Fo<br>wetrekkapeel<br>vcovezien 7                                                                        | rmat XML/E<br>lafisten                                                                     | EHF                                   | Vedlegg           | 9                  | Skriv ut                                                                                                    | <del>0</del>                                                                                                    | E-pot            | a 🖂                                                                            | Ege                                                                                                    | t vindu     |
| aktura<br>ument 1 av 1 | Forrige              | Dy<br>PA<br>16                                                                                                    | Fo<br>wetrekkapesi<br>vCOVEIEN 7<br>M GRESSVD                                                            | ermat XML/E<br>Lalisten<br>K                                                               | EHF                                   | Vedlegg (         | 9                  | Skriv ut<br>FAKTUR<br>(Fakturab                                                                                                    | A shandling visnin                                                                                                    | E-pot<br>gskopi) | a 🗹                                                                            | Ege                                                                                                    | t vindu     |
| aktura<br>ument 1 av 1 | Forrige              | Dy<br>Dy<br>16<br>Tel<br>Ko                                                                                                    | Fo<br>hetrekkspesi<br>kCOVEEEN 7<br>NI GRESSVD<br>efon<br>efax<br>stakt<br>takt                          | ermat XML/E<br>ialisten<br>K<br>1122334<br>3311225<br>Vår Refer<br>1224567                 | EHF                                   | Vedlegg (         | 9                  | Skriv ut<br>FAKTUR<br>(Fakturabu<br>Kundenum<br>Fakturalsda<br>Forfallsda                                                                                                    | A shandling visnin more rates                                                                                                    | E-pot<br>gskopi) | a 🖂 07.<br>07.                                                                 | 990003<br>117074<br>10.2016                                                                                              | t vindu     |
| aktura<br>ument 1 av 1 | Fornge               | Parties<br>PAR<br>16<br>Tel<br>Koo<br>Gri                                                                                                    | Fo<br>hetrekkapesi<br>vCOVEEN 7<br>N4 GRESSVD<br>efon<br>efon<br>stakt<br>takt                           | ermat XMU/E<br>lafisten<br>K<br>1122334<br>3311235<br>Vár Refer<br>12345571<br>Foretakse   | EHF                                   | Vedlegg (<br>rion | 9                  | Skriv ut<br>FAKTUR<br>(Fakturab<br>Fakturada<br>Farfallsdal<br>IBAN<br>BOC<br>Kontonum<br>Väluta                                                                                       | A<br>shandling visnin<br>mmer<br>to<br>to<br>to<br>to<br>to<br>to<br>to<br>to<br>to<br>to                                                                                                    | E-pot<br>gskopi) | и 🔀<br>07.<br>07.<br>N094 1604 0<br>1604.0                                     | 990003<br>117074<br>10.2016<br>249 021<br>6345NO<br>2.49021<br>NOK                                                       | t vindu     |
| aktura<br>ument 1 av 1 | Fornge               | Parsin<br>Par<br>16<br>Tel<br>Kor<br>Ori                                                                                                    | Fo<br>hetrokkspesi<br>KCOVEEN 7<br>P4 GRESSVD<br>efon<br>stakt<br>takt                                   | ermat XML/E<br>lalisten<br>K<br>1122334<br>3311225<br>Vier Refer<br>122345577<br>Foretakse | 4<br>5<br>anteper<br>85<br>registere  | Vedlegg (<br>rion | 9                  | Skriv ut<br>FAKTUR<br>(Fakturab<br>Fakturab<br>Fakturab<br>Fakturab<br>Forfallsda<br>IBAN<br>B0C<br>Kontonum<br>Valuta<br>Deres ref<br>Orde<br>Leverings                               | A<br>shandling visnin<br>mmer<br>so<br>mmer<br>lato                                                                                                    | E-pot<br>gskopi) | и 🔀<br>07.<br>07.<br>07.<br>094 1004 0<br>1604.0<br>1604.0<br>2.<br>07.        | 990003<br>117074<br>10.2016<br>11.2016<br>249 021<br>(3345No<br>(2.49021<br>NOK<br>sto Rusd<br>2000056<br>10.2016        | t vindu     |
| aktura<br>ument 1 av 1 | Fornge               | Participant<br>Participant<br>Partic | Fo<br>betrekkapeel<br>etcoVEEN 7<br>M GRESSVD<br>efon<br>efon<br>efon<br>faxt<br>taskt<br>taskt<br>taskt | ermat XML/E<br>lafisten<br>K<br>1122334<br>Vär Refer<br>12245677<br>Företakse              | 4<br>5<br>antosper<br>85<br>registere | Vedlegg (<br>rion | 9                  | Skriv ut<br>FAKTUR<br>(Fakturab<br>Fakturada<br>Fafallsdal<br>IBAN<br>BOC<br>Kontonum<br>Valuta<br>Deres ref<br>Grde<br>Leverings<br>Leverings                                         | A thandling visnin mmer to the total total | E-pot<br>gskopi) | 8 🖂<br>077<br>077<br>N094 1004 0<br>1604.0<br>1604.0<br>1<br>1624 G            | Ege<br>990003<br>117074<br>10.2016<br>11.2016<br>249021<br>NOK<br>eto Ruad<br>2000056<br>10.2016<br>RESSVTK              | t vindu     |
| aktura<br>ament 1 av 1 | Fornge               | Dy<br>Dy<br>16<br>Tel<br>Ko<br>Oy<br>Oy                                                                                                    | Fo<br>hetrekkspeel<br>cOVEEN<br>7<br>4 GRESSVD<br>efon<br>efon<br>efon<br>fax<br>takt<br>turr            | ermat XML/E<br>jalisten<br>K<br>1122334<br>33112255<br>Vier Refer<br>12245577<br>Foretakse | 4<br>5<br>ranteper<br>85<br>registere | Vedlegg (         | 9                  | Skriv ut<br>FAKTUR<br>(Fakturab<br>Fakturadu<br>Kundenum<br>Kundenum<br>Kundenum<br>Kundenum<br>Boc<br>Kontonum<br>Ualuta<br>Deres ref<br>Grden<br>Leverings<br>Leverings<br>Leverings | A<br>thandling visnin<br>mmer<br>to<br>0<br>mer<br>tato<br>ted<br>etingelser                                                                                                    | E-pot            | n ⊠<br>07.<br>07.<br>07.<br>1694.0<br>1694.0<br>1694.0<br>1624.6<br>0011707409 | Ege<br>990003<br>117074<br>10.2016<br>249 021<br>0345M0<br>400 249 021<br>0345M0<br>NOK<br>10.2016<br>RESSV5K<br>9000130 | t vindu     |

Ved å sammenligne tallene i vårt eksempel kan vi se at det er stykk-prisen på putetrekkene som står for avviket. På ordren har vi bestilt putetrekk med stk-pris 20 kr, men leverandøren har fakturert med en pris på 40 kr. Du skal nå avgjøre om det er prisen på 20 kr eller 40 kr som er korrekt.

- Hvis leverandøren har feilfakturert kan du parkere fakturaen og be leverandøren om kreditnota, for eksempel ved å trykke på «Send ePost» på toppen av fakturabildet. Hvis leverandøren krediterer hele fakturaen og sender en ny korrekt faktura, skal du fristille den første fakturaen fra ordren og behandle den mot kreditnotaen på vanlig måte. Da vil innkjøpsordren ligge uberørt og kan behandles mot den korrekte fakturaen når den kommer.
- Hvis det er 40 kr som er den korrekte prisen kan du behandle avviket som vist under. Hvis ordrelinjen stammer fra en katalogbestilling bør du kontakte innkjøpsavdelingen og be dem kontrollere artikkelen.

**NB!** Innkjøpsordrene registreres med nettobeløp og fakturatotalen blir lest inn med bruttobeløp. Det er derfor viktig å sammenligne riktige tall.

Vi endrer til 40 kr på putetrekket og systemet oppdaterer fakturaen automatisk. På fakturahodet kan vi nå se at «Diff faktura – ordre» er 0 kr. Du vil nå få lov til å godkjenne fakturaen.

| iktura 990                                                                                    |                                                                        |                                                                    |                                                                                        |                                                                        |                                                             |                                                 |                                                                             |                                           |                               |                                                  |                            |                                                   |
|-----------------------------------------------------------------------------------------------|------------------------------------------------------------------------|--------------------------------------------------------------------|----------------------------------------------------------------------------------------|------------------------------------------------------------------------|-------------------------------------------------------------|-------------------------------------------------|-----------------------------------------------------------------------------|-------------------------------------------|-------------------------------|--------------------------------------------------|----------------------------|---------------------------------------------------|
| Fakturadet                                                                                    | aljer                                                                  |                                                                    |                                                                                        |                                                                        |                                                             |                                                 |                                                                             |                                           |                               |                                                  |                            |                                                   |
| Selskap/Ar/P                                                                                  | 280/2016/1                                                             | 0                                                                  | 1                                                                                      | Belap faktura                                                          | 14 875,001                                                  | NOK                                             |                                                                             | 6                                         | For                           | rrige                                            | ,                          | veste                                             |
| Fakturanummer                                                                                 | 990003                                                                 |                                                                    |                                                                                        | Sum koblede                                                            | 14 875,001                                                  | NOK                                             |                                                                             | PL A                                      | Je inier                      |                                                  |                            |                                                   |
| Leverandør                                                                                    | 10060-<br>DYNETRE                                                      | OKSPESIALIS                                                        | TEN                                                                                    | Diff faktura - o                                                       | 0.00 NOK                                                    |                                                 | 2                                                                           | 2 8                                       | ilagstek                      | st                                               |                            |                                                   |
| Fortalisdato                                                                                  | 07.11.2016                                                             |                                                                    |                                                                                        | NIU<br>Arishandaranara                                                 | 001170740                                                   | 0000000                                         |                                                                             |                                           |                               |                                                  |                            |                                                   |
| Fakturadato                                                                                   | 07.10.2016                                                             |                                                                    |                                                                                        | Ankivreteranse 0280.2016.900000021                                     |                                                             |                                                 | 10,000                                                                      |                                           |                               |                                                  |                            |                                                   |
| Mottatt                                                                                       | 07.10.2016<br>07.10.2016                                               |                                                                    |                                                                                        | CASICILIONIC                                                           |                                                             |                                                 |                                                                             |                                           |                               |                                                  |                            |                                                   |
| ngen periodiserir                                                                             | 10                                                                     |                                                                    |                                                                                        |                                                                        |                                                             |                                                 |                                                                             |                                           |                               |                                                  |                            |                                                   |
| Konterings                                                                                    | linjer                                                                 |                                                                    |                                                                                        |                                                                        |                                                             |                                                 |                                                                             |                                           |                               |                                                  | Faktu                      | uraturiksjoner                                    |
| Konterings                                                                                    | linjer<br>Ad                                                           | Answar                                                             | Tjeneste                                                                               | Prosperial                                                             | MVA.kode                                                    | MVA Be                                          | lep                                                                         |                                           |                               |                                                  | Fakts                      | uratunicsjoner                                    |
| +Belap<br>14 075.00<br>Inventar og ut                                                         | Ad<br>3200<br>styrj Bjørnen                                            | Attavat<br>2500<br>sykehjemj Pie                                   | Tjeneste<br>253<br>ie. omsorg. tije                                                    | Prosjekt<br>Prosjekt                                                   | MVA kode<br>885<br>tering i institusjor                     | MVA Be<br>2 975.00                              | lap<br>)<br>MIPENSASJO                                                      | N 25%                                     |                               |                                                  | Faktu                      | utatunicsjoner                                    |
| *Belap<br>= 4 875.00<br>Inventar og ut                                                        | Ad<br>3200<br>styr) Bjørnen 1                                          | Assour<br>2500<br>sykenjem( Pie                                    | Tjeneste<br>253<br>ie, omsorg, tye                                                     | Prosjekt<br>Prosjekt<br>ip og refhabil<br>g CARU                       | MVA.kode<br>885<br>tering i institusjon                     | MVA Be<br>2 975,00<br>1 MVA KO<br>Attesta       | lep<br>)<br>MAPENSASJO<br>Isjon CARU                                        | N 25%                                     | \$ ) A                        | unvisning CAU                                    | Faktu                      | uraturiksjoner                                    |
| + Belap<br>+ Belap<br>14 875.00<br>Inventar og ut<br>Mottak: CAS<br>Bilagstekst               | Ad<br>3200<br>styr) Bjørnen<br>CU                                      | Answar<br>2500<br>sykkehjemi Pile<br>Stilagstekst på               | Tjeneste<br>253<br>ie, omsorg, hje<br>Kontenny<br>i denne linja )                      | Prosjekt<br>Prosjekt<br>Ip og reihabili<br>gr CARU                     | MVA kođe<br>885<br>tering i institusjon                     | MVA Be<br>2 975,00<br>1 MVA KO<br>Attesta       | lap<br>)<br>MAPENSASJO<br>Isjon CARU<br>Linjetunksjon                       | N 25%                                     | ۶) A<br>Sigul on              | urvisning CAJ<br>drelinjer                       | Faktu                      | uratunksjoner                                     |
| +Belap<br>34.875.00<br>Inventar og ut<br>Mottak: CAF<br>Bilagstekst<br>Lev. Artar             | Att<br>3200<br>Styr) Bjørnen<br>CU:<br>( Det er ikke<br>Artikkeinan    | Adavat<br>2500<br>systehjem; Pile<br>Dillagstekst pi<br>n A        | Tjeneste<br>253<br>e. omsorg. hje<br>Konterno<br>i denne linja ) /                     | Prosjekt<br>Prosjekt<br>ip og rehabilt<br>CARU<br>Antienhet            | MVA kođe<br>885<br>tering i institusjon<br>©<br>Pris        | MVA Be<br>2 975,00<br>MVA KO<br>Attesta<br>Rab% | lep<br>)<br>MAPENSASJC<br>Isjon CARU<br>Linjetunksjon<br>Rab, belep         | N 25%<br>Ef<br>Sum eks mva                | 5 A<br>Sigul on<br>Mys%       | urvisning CAU<br>drelinjer <b>U</b><br>Sum mva   | Fakts<br>NO                | uratunksjoner<br>Godta<br>Sum ink mva             |
| Belap<br>14 875.01<br>Inventar og ut<br>Mottak: CAV<br>Bilagstekat<br>Lev ArLar<br>ULLIP45X50 | Att<br>3200<br>3200<br>(Det er Kke<br>Artikkeinav<br>UTETRED<br>ULLIAN | Addavat<br>2500<br>syketyerrif Pie<br>bilagstekst pi<br>n A<br>955 | Tjeneste<br>253<br>le, omsorg, hje<br>Kontering<br>i denne linja ) /<br>ntali /<br>100 | Prosjekt<br>Prosjekt<br>ip og rethabilt<br>gr CARU<br>Andienhet<br>1 8 | MVA kode<br>805<br>tering i institusjon<br>Pris<br>TK 40,00 | MVA Be<br>2 975,00<br>MVA KO<br>Attesta<br>Rab% | lap<br>)<br>MAPENSASJO<br>Isjon CARU<br>Linjetunksjon<br>Rab. belap<br>0.00 | N 25%<br>er. v<br>Sum eks mva<br>4 000,00 | ) A<br>Sigul on<br>Mva%<br>25 | nvisning CAU<br>drelinjer<br>Sum mva<br>1 000,00 | Fakts<br>40<br>%<br>100,00 | uratunksjoner<br>lodta<br>Sum ink mva<br>5 000,00 |

La oss si at putetrekket også skulle vært ført på et annet ansvar. Dette kan overstyres i bildet vi er inne i ved å trykke på artikkelnavnet som står med blå skrift, i dette tilfellet «PUTETREKK LILLIAN». Da åpnes linjen og du kan føre inn et annet ansvar:

| onteringsi                    | injer                   |            |                                      |                     |                       |                   |                |             |          |                | Fakt   | irafunksjone |
|-------------------------------|-------------------------|------------|--------------------------------------|---------------------|-----------------------|-------------------|----------------|-------------|----------|----------------|--------|--------------|
| Belap<br>14 675.00            | Art Ansva<br>3200 2500  |            | eneste Eta                           | sjekt<br>rosjekt    | MVA.kode<br>885       | MVA Be<br>2 975,0 | lep<br>)       |             |          |                |        |              |
| inventar og uts<br>Mottak CAR | tyr) Bjørnen sykehjen   | Piele, on  | isorg, hjelp og n<br>Kontering - CAR | e/habiliterir<br>sU | ng i institusjon      | Attesta           | MPENSASJO      | N 25%       | 3 A      | invisining CAI | /O     |              |
| Bilagslekst.                  | ( Det er ikke bilagstei | st på denr | ne linja ) 🖊                         |                     |                       | 1                 | Linjefuniksjor | xer. v      | Skjul or | drelinjer 🔡    | (      | ioda         |
| Lev. Art nr                   | Artikkelnavn            | Antall     | Antient                              | vet                 | Pris                  | Rab%              | Rab. beløp     | Sum eks mva | Mva%     | Sum mva        | s      | Sum ink mv   |
| LILLIP45X50                   | PUTETREKK               | 100        | 1                                    | STK                 | 40,00                 | 0                 | 0,00           | 4 000,00    | 25       | 1 000,00       | 100,00 | 5 000,0      |
| Ad<br>3200                    | Ansvar Tjene<br>253     | ile P      | Prosjekt 8                           | A kode<br>85        | MVA Belap<br>2 975,00 |                   |                |             |          |                |        |              |
|                               |                         |            |                                      |                     |                       |                   |                | 10          | Slett    | linje          | Ð      | ndre         |
| LILLID140X2                   | DYNETREKK               | 100        | 1                                    | STK                 | 79,00                 | 0                 | 0,00           | 7 900,00    | 25       | 1 975,00       | 100,00 | 9 875,0      |

Ved å trykke «Endre» opprettes en ny konteringslinje på fakturaen med det beløpet som putetrekket tilsvarte og det samme beløpet trekkes fra den opprinnelige linjen.

| Belap Ad<br>9 875.00 200<br>Inventar og utstyrt Bjør<br>Mottak CARU<br>Bilagstekst: (Det er | Aravar<br>2500<br>hen sykehjemi Plese<br>Ø                | Tjeneste<br>253<br>, omsorg, hje<br>Kontering<br>denne linja ) / | Prosjekt<br>Prosjekt<br>Ip og re/habilite<br>CARU | MVA kode<br>885<br>ring i institusjon | MVA Belep<br>1 975,00<br>MVA KOMPENSASJON 25%<br>Attestasjon CARU | Ø | Anvisning | САМО |  |
|---------------------------------------------------------------------------------------------|-----------------------------------------------------------|------------------------------------------------------------------|---------------------------------------------------|---------------------------------------|-------------------------------------------------------------------|---|-----------|------|--|
| 9 875.00 3200<br>Inventar og utstyr( Bjør<br>Mottak: CARU<br>Blagstekst: ( Det er           | 2500<br>nen sykehjem( Pleie<br>②<br>ikke bilagstekst på o | 253<br>, omsorg, hje<br>Kontesing<br>denne linja ) /             | Prosjekt<br>Ip og re/habilite                     | 885<br>ring i institusjon             | 1 975,00<br>nj MVA KOMPENISASJON 25%<br>Attestasjon CARU          | Ø | Anvisning | CAMO |  |
| inventar og utstyr( Bjør<br>Mottak: CARU<br>Bilagstekst: ( Det er                           | nen sykehjem( Pleie<br>②<br>Rike bilagstekst på o         | , omsorg, hje<br>Kontenn;<br>denne linja ) /                     | ip og re/habilite<br>CARU                         | ring i institusjor                    | n MVA KOMPENSASJON 25%<br>Attestasjon CARU                        | U | Anvisning | CAMO |  |
| Mottak CARU<br>Bilagstekst: (Det er                                                         | Rike bilagstekst på (                                     | Kontering<br>denne linja ) J                                     | CARU                                              | Ø                                     | Attestasjon CARU                                                  | Ø | Anvisning | CAMO |  |
| Blagstekst: (Det er                                                                         | ake bilagstekst på i                                      | denne linja ) .                                                  | /                                                 |                                       |                                                                   | - |           |      |  |
| Belap Ad                                                                                    | Answar                                                    | Tjeneste                                                         | Prosjekt                                          | MVA kode                              | MVA Belap                                                         |   |           |      |  |
| 5 000 00 3200                                                                               | 2560                                                      | 253                                                              | Protects                                          | SRK                                   | 1 000 00                                                          |   |           |      |  |
| mventar og utstyr) Ape                                                                      | n omsorgj Pleie, om                                       | sorg, hjelp og                                                   | re/habilitering                                   | i institusjonj MV                     | A KOMPENSASJON 25%                                                |   |           |      |  |
| Mottak CARU                                                                                 | $\odot$                                                   | Kontering                                                        | CARU                                              | Ø                                     | Attestasjon CARU                                                  | Ø | Anvisning | CAMO |  |

### Avvik på linjenivå – EHF, Vis differanselinjer

EHF-fakturaer inneholder fakturalinjer. Disse fakturalinjene har også nøkkelinformasjon for linjens innhold som leverandøren kan fylle ut, slik som artikkelnummer, pris og antall fakturert. Dette vil gi dere nyttig informasjon som systemet kan benytte til å gjøre sammenligningen fra forrige avsnitt automatisk. Systemet kan med andre ord sammenligne hver enkelt fakturalinje mot hver enkelt ordrelinje automatisk.

Systemet benytter leverandørens artikkelnummer til å sammenstille linjer fra ordren med linjer på EHF-fakturaen. Det er derfor viktig at leverandøren påfører nøyaktig det samme artikkelnummeret som dere etterspør på fakturaene. Når dere bestiller fra katalogsøk skal dette fungere så lenge ikke leverandøren sender erstatningsvarer. Hvis alle linjene på fakturaen finner sine respektive linjer på ordren klarer systemet å sammenstille og kontrollere hver enkel linje og du slipper å lete etter avviket selv.

Vi benytter samme eksempel som i avsnittet over. Vi får inn en faktura hvor vi kan se i fakturahodet at «Diff faktura – ordre» er 2500 kr. Denne gangen trykker vi på «Fakturafunksjoner» og «Vis differanselinjer»:

| akturadet                                                                                         | aljer                                                                                                    |                                   |                                                |                                                                                            |                                                                    |                                                                     |                  |                             |      |                                                                                                    |
|---------------------------------------------------------------------------------------------------|----------------------------------------------------------------------------------------------------|-----------------------------------|------------------------------------------------|--------------------------------------------------------------------------------------------|--------------------------------------------------------------------|---------------------------------------------------------------------|------------------|-----------------------------|------|----------------------------------------------------------------------------------------------------|
| elskap/År/P<br>akturanummer<br>sverandør<br>orføllsdato<br>akturadato<br>ottatt<br>gen periodisen | 280/2016/10<br>er 950003<br>10060-<br>DYNETREKXSPESIALISTEN<br>07.11.2016<br>07.10.2016<br>07.10.2016<br>seenng |                                   |                                                | Belap faktura<br>Sum koblede<br>Diff faktura - o<br>KID<br>Arkivreferanse<br>Ekstern ordre | 14 875,00 1<br>12 375,00 1<br>2 500,00 N<br>001170740<br>0230 2016 | NOK<br>NOK<br>99000130<br>900000021                                 | 2 Ale<br>2 Bilay | Fortige<br>injer<br>jstekst |      | Neste                                                                                                    |
|                                                                                                   |                                                                                                    |                                   |                                                |                                                                                            |                                                                    |                                                                     |                  |                             |      |                                                                                                    |
| Conterings                                                                                        | linjer                                                                                                    |                                   |                                                |                                                                                            |                                                                    |                                                                     |                  |                             | (    | Fakturafunksjoner                                                                                                    |
| •Belep<br>9 875,00<br>Inventar og ut                                                              | All<br>3200<br>styr) Bjørnen                                                                                    | Ansvat<br>2500<br>sylvehjem( Plea | Tjenesle<br>253<br>e, omsorg, hje              | Prospest<br>Prospest<br>Ip og re-habilite                                                  | MVA kode<br>885<br>ring i institusjor                              | MVA Belep<br>1 975,00<br>I MVA KOMPENSASJON 25%                     |                  |                             |      | Faidurafunksjone<br>Godta alle<br>Lagre endringer<br>Send alle tilbake<br>Parker alle tirber                                           |
| •Belap<br>9 875,00<br>Inventar og ut<br>Motux CA                                                  | All<br>3200<br>styr) Bjørnen                                                                                    | Ansvat<br>2500<br>sykehjemi Piek  | Tjenesis<br>253<br>e, omsorg, hje<br>Kostering | Prosjekt<br>Prosjekt<br>Ip og refhabilite<br>g CARU                                        | MVA kođe<br>885<br>ring i institusjon                              | MVA Belap<br>1 975,00<br>  MVA KOMPENSASJON 25%<br>Attestasjon CARU | U                | Anvisning                   | самс | Fakturafunksjone<br>Godta alle<br>Lagre endringer<br>Send alle tilbake<br>Parker alle tinjer<br>Opprett som prot<br>Vis differanselina |

Da kommer vi til et nytt bilde hvor systemet kun viser de fakturalinjene som har differanse. En og en fakturalinje blir plassert ovenfor sin respektive ordrelinje. Kilden til avviket er markert med mørk grå farge:

| Selskap/Ar/Perior                                                              | e 280/2016/10                                                                                                    | Beløp                          |                    | 14 875,00 NOK               |                       |                 | Fortige                                                  |                            | Neste                               |
|--------------------------------------------------------------------------------|----------------------------------------------------------------------------------------------------|--------------------------------|--------------------|-----------------------------|-----------------------|-----------------|----------------------------------------------------------|----------------------------|-------------------------------------|
| Fakturanummer                                                                  | 990003                                                                                                    | faktura<br>valuta              | ens                |                             |                       | 3               | Alle Inier                                               |                            |                                     |
| Leverandar                                                                     | 10060-<br>DYNETREKKSPESIALISTEN                                                                                   | Sum k<br>ordreit               | oblede<br>njer     | e 12 375,00 NOK             |                       |                 | 2 Bilagstekst                                            |                            |                                     |
| Forfallsdato                                                                   | 07.11.2016                                                                                                    | Diff faktura -<br>ordre<br>KID |                    | 2 500,00 NOK                |                       |                 |                                                          |                            |                                     |
| Fakturadato                                                                    | 07.10.2016                                                                                                    | ordre<br>KID<br>Arkivreteranse |                    | 001170740990001             | 30                    |                 |                                                          |                            |                                     |
| Mottatt                                                                        | 07.10.2016                                                                                                    | ordre<br>KID<br>Arkivreteranse |                    | 0280.2016.900000            | 021                   |                 |                                                          |                            |                                     |
|                                                                                |                                                                                                    | Condision in                   |                    |                             |                       |                 |                                                          |                            |                                     |
| Differansel                                                                    | njer                                                                                                    |                                |                    |                             |                       |                 |                                                          |                            |                                     |
| Differanseli                                                                   | njer<br>Beskrivelse                                                                                               | Antall                         | Enhet              | MotatiBesht                 | Tidi fakturert        | MVA             | Enhetspris                                               | Sum Rabatt                 | Sum eks. mva                        |
| Differanseli<br>Protor<br>Exs                                                  | njer<br>Beskrivelse<br>Fakturalnje                                                                                | Antall                         | Enhet              | Mottati Beshit              | Tidi fakturert        | MVA             | Enhelspris<br>Differanse                                 | Sum Rabatt                 | Sum eks. mva                        |
| Differanseli<br>n Prodar<br>Exs<br>Exs                                         | njer<br>Beskrivelse<br>Fakturalnje<br>Orderline                                                                   | Antall                         | Enhet              | Motati Bestit               | Tidi fakturert        | MVA             | Enhelspris<br>Differanse<br>Differanse                   | Sum Rabelt                 | Sum eks. mva                        |
| Differanseli<br>n Produr<br>Eks<br>Eks<br>2 LILLIP45X50                        | njer<br>Beskrivelse<br>Fakturalitye<br>Orderline<br>Putebrekk Lillian                                             | Antal                          | Enhet              | Motati Beshit               | Tidi fakturert        | MVA<br>25       | Enbelspris<br>Differanse<br>Differanse<br>40,00          | Sum Rabatt                 | Sum eks. mva<br>4 000.0             |
| Differanseli<br>Differanseli<br>Exa<br>Exa<br>2 LiLLIP45X50<br>LILLIP45X50     | njer<br>Beskrivelse<br>Fakturalige<br>Orderline<br>Putetrekk Lillian<br>PUTETREKK LILLIAN                         | Antali<br>100<br>100           | Enhet<br>EA<br>STK | Mottatti Bestilt<br>100/100 | Tidi fakturent        | MVA<br>25<br>25 | Enhelspra<br>Differanse<br>Differanse<br>40,00<br>20,00  | Sum Rabatt<br>0.00<br>0.00 | Sum eks. mva<br>4 000,0<br>2 2000,0 |
| Differanseli<br>n Profir<br>2 LILLIP45X50<br>LILLIP45X50<br>Faktura er knyftel | njer<br>Beskrivelse<br>Fakturalinje<br>Orderline<br>Putetrekk Lillian<br>PUTETREKK LILLIAN<br>Mil ordre: 12000056 | Antail<br>100                  | Enhet<br>EA<br>STK | Mottatt/Bestut<br>100/100   | Tidi fakturert<br>120 | MVA<br>25<br>25 | Enhetspris<br>Differanse<br>Differanse<br>40,00<br>20,00 | Sum Rabott<br>0,00<br>0,00 | Sum eks. mva<br>4 000,0<br>2 000,0  |

I vårt eksempel kan vi se med en gang at det er stykk-prisen på putetrekkene som står for avviket. På ordren har vi bestilt putetrekk med stk-pris 20 kr, men leverandøren har fakturert med en pris på 40 kr. Du skal nå avgjøre om det er prisen på 20 kr eller 40 kr som er korrekt.

- Hvis du mener at det er leverandøren som har fakturert feil kan du trykke på «Parker alle linjer» i dette bildet for å parkere fakturaen i påvente av at du kontakter leverandøren og eventuelt får en kreditnota.
- Hvis det er 40 kr som er den korrekte prisen skal du trykke på «Utlign differanser». Da vil systemet automatisk utligne de differansene som er presentert i bildet og justere de respektive konteringslinjene på fakturaen. I vårt eksempel blir den ene konteringslinjen justert opp med 2500 kr brutto og «Diff faktura ordre» satt til 0 kr.

| akturadet                                                                                            | aljer                                                                                      |                                                                                            |                                                                                                    |                                                                                       |                                                                               |                                                                                                    |               |           |      |                   |
|----------------------------------------------------------------------------------------------------|--------------------------------------------------------------------------------------------|--------------------------------------------------------------------------------------------|----------------------------------------------------------------------------------------------------|---------------------------------------------------------------------------------------|-------------------------------------------------------------------------------|----------------------------------------------------------------------------------------------------|---------------|-----------|------|-------------------|
| elskap/År/P                                                                                          | 280/2016/                                                                                  | 10                                                                                         |                                                                                                    | Beløp faktura                                                                         | 14 875,00                                                                     | NOK                                                                                                    |               | Forrige   |      | Neste             |
| akturanummer                                                                                         | 990003                                                                                     |                                                                                            |                                                                                                    | Sum koblede                                                                           | 14 875,00                                                                     | NOK                                                                                                    | Z Ale         | linjer    |      |                   |
| everandør                                                                                            | 10060-                                                                                     |                                                                                            | 100                                                                                                 | Oiff faktura - o.                                                                     | 0,00 NOK                                                                      |                                                                                                    | Ø Bitar       | eteest    |      |                   |
| of all of all o                                                                                      | DYNETRE                                                                                    | KKSPESIALIS                                                                                | TEN                                                                                                 | RD                                                                                    | 001170740                                                                     | 99000130                                                                                                    |               | laicean.  |      |                   |
| ald calification                                                                                     | to 07.10.2016                                                                              |                                                                                            |                                                                                                    | Arkiyreferanse                                                                        | 0280.2016                                                                     | 90000021                                                                                                    | 6             |           |      |                   |
| akuracaio                                                                                            | to 07.10.2016<br>07.10.2016                                                                |                                                                                            |                                                                                                    | Ekstern ordre                                                                         |                                                                               |                                                                                                    |               |           |      |                   |
| otan                                                                                                 | 07.10.201                                                                                  | 0                                                                                          |                                                                                                    |                                                                                       |                                                                               |                                                                                                    |               |           |      |                   |
|                                                                                                    |                                                                                            |                                                                                            |                                                                                                    |                                                                                       |                                                                               |                                                                                                    |               |           |      |                   |
|                                                                                                    |                                                                                            |                                                                                            |                                                                                                    |                                                                                       |                                                                               |                                                                                                    |               |           |      |                   |
| •Belep<br>\$ 875,00                                                                                  | Ad 3200                                                                                    | Answar<br>2500                                                                             | Tjeneste<br>253                                                                                     | Prosets<br>Prosets                                                                    | MVA kode<br>885                                                               | MVA Belep<br>1 975,00                                                                                                    |               |           |      | Fakturafunksjone  |
| • Belop<br>= 875.00<br>Inventar og ut                                                                | Ad<br>3200<br>styr) Bjørnen                                                                | Ansvar<br>2500<br>sykehjem( Plex                                                           | Teneste<br>253<br>e, omsorg, hje                                                                    | Prosjekt<br>Prosjekt                                                                  | MVA.kode<br>885<br>ring i institusjor                                         | MVA Beløp<br>1 975,00<br>( MVA KOMPENSASJON 25%                                                                                          |               |           |      | Fakturatunksjone  |
| • Belap<br>• Belap<br>s 875,00<br>Inventar og ut<br>Mottak CAS                                       | Ad<br>3200<br>styri Bjørnen                                                                | Ansvar<br>2500<br>sykehjemj Piek                                                           | Teoceste<br>253<br>e, omsorg, hje<br>Kontenni                                                       | Prosjekt<br>Prosjekt<br>Ip og refhabilite<br>g CARU                                   | MVA kođe<br>885<br>ring i institusjor                                         | MVA Belap<br>1 975,00<br>( MVA KOMPENSASJON 25%<br>Attestasjon CARU                                                                      | U             | Anvesning | CAMO | Fakturaturiksjone |
| • Belop<br>• Belop<br>9 875,00<br>Inventar og ut<br>Mottak: CA0<br>Bilagstekst                       | Ad<br>3200<br>styrj Bjørnen<br>RU<br>( Det er Kør                                          | Ansvæ<br>2500<br>sykehjemi Piek<br>e bilagstekst på                                        | Tjeneste<br>253<br>e, omsorg, hje<br>Kontenn<br>denne linja )                                       | Prosjekt<br>Prosjekt<br>Ip og reihabilite<br>g CARU                                   | MVA kode<br>885<br>ring i institusjon                                         | MVA Belap<br>1 975,00<br>(MVA KOMPENSASJON 25%<br>Attestasjon CARU<br>Linjefunksjoner. ~                                                 | ()<br>Ve      | Anvisning | CAMO | Fakturaturiksjone |
| • Belop<br>• Belop<br>• 3 875,00<br>Inventar og ut<br>Mottak: CA0<br>Bilagstekst<br>• Belop          | Ad 3200<br>styri Bjørnen<br>(Det er Noo<br>Ad                                              | Ansyae<br>2500<br>syketyemi Piek<br>©<br>e bilagstekst på<br>Ansvar                        | Tjeneste<br>253<br>Kontenn<br>denne linja )<br>Tjeneste                                             | Prosjekt<br>prosjekt<br>p careu<br>Prosjekt<br>Prosjekt                               | MVA kođe<br>885<br>ring i institusjor<br>©<br>MVA kođe                        | MVA Belap<br>1 975,00<br>(I MVA KOMPENSASJON 25%<br>Attestasjon CARU<br>Linjefunksjoner. ~                                               | to<br>ve      | Acvesning | САМО | Fakturaturiksjone |
| Belap     S 875,00 Inventar og ut Mottak CA0 Bilagstekst      Belap     S 000,00                     | Ad<br>3200<br>styrt Bjørnen<br>au<br>( Det er Aso<br>Art<br>3200                           | Ansyae<br>2500<br>syketyemi Piek<br>©<br>e bilagstekst på<br>Ansvar<br>2500                | Tjeneste<br>253<br>Kontenn<br>denne linja )<br>Tjeneste<br>253                                      | Prosjekt<br>prosjekt<br>prosjekt<br>prosjekt<br>prosjekt                              | MVA kode<br>885<br>ring i institusjor<br>©<br>MVA kode<br>885                 | MVA Belap<br>1 975,00<br>(I MVA KOMPENSASJON 25%<br>Attestasjon CARU<br>Linjefunksjoner                                                  | <b>1</b><br>1 | Anvesning | САМО | Fakturaturiksjone |
| • Belop<br>• Belop<br>• 075,00<br>Inventar og ut<br>• Belop<br>• Belop<br>• 000,00<br>Inventar og ut | Ad<br>3200<br>styrj Bjørnen<br>(Det er Asso<br>(Det er Asso<br>Ad<br>3200<br>styrj Apen or | Ansvar<br>2500<br>sykehjemi Ples<br>e bilagstekst på<br>Ansvar<br>2560<br>nsorgi Pleie, om | Tjeneste<br>253<br>e, omsorg, hje<br>Kontenn<br>denne linja )<br>Tjeneste<br>253<br>rsorg, hjelp og | Prosjekt<br>Prosjekt<br>Ip og reihabilite<br>CARU<br>Prosjekt<br>Prosjekt<br>prosjekt | MVA kođe<br>885<br>ring i institusjon<br>ØVA kođe<br>885<br>i institusjonj MV | MVA Belap<br>1 975,00<br>(MVA KOMPENSASJON 25%<br>Attestasjon CARU<br>Linjefunksjoner. ~<br>MVA Belap<br>1 000,00<br>(A KOMPENSASJON 25% | <u>0</u><br>v | Aevisning | CAMO | Fakturaturiksjone |

### Avvik på linjenivå – EHF, Vis ordre

Har du mottatt en faktura hvor du ikke har rukket å gjøre alle varemottak som følge av restleveranse kan du benytte deg av funksjonen «Vis ordre». Før du velger vis ordre må du registrere ferdig varemottaket for resterende linjer under varemottak i web eHandel.

| elskap/Ar/P                                      | 280/2016/                              | 10                                    |                                             | Seløp faktura                                    | 12 375.00 1                          | NOK                                                           |        | 6      | Forrige          |      | Noste                                                                                                    |
|--------------------------------------------------|----------------------------------------|---------------------------------------|---------------------------------------------|--------------------------------------------------|--------------------------------------|---------------------------------------------------------------|--------|--------|------------------|------|----------------------------------------------------------------------------------------------------|
| akturanummer                                     | 990015                                 |                                       |                                             | Sum kobiede                                      | 9.875.00 N                           | iók                                                           |        |        |                  | -    |                                                                                                    |
| everandør                                        | 10060-<br>DYNETRE                      | KKSPESIALIST                          | EN                                          | Off faktura - o                                  | 2 500,00 N                           | KOK                                                           |        | M Alle | unjer<br>jstekst |      |                                                                                                    |
| orfallsdato                                      | 12.11.201                              | 5                                     |                                             | dD.                                              | 001170740                            | 299000130                                                     |        |        |                  |      |                                                                                                    |
| akturadato                                       | 12 10 201                              | 5                                     | 1                                           | vixiveseranse                                    | 0280.2016                            | 900000033                                                     |        | -      |                  |      |                                                                                                    |
| fottatt                                          | adato 12.10.2016<br>12.10.2016         |                                       | 3.5                                         | castern ordre                                    |                                      |                                                               |        |        |                  |      |                                                                                                    |
| igen periodiseri                                 | 0/                                     |                                       |                                             |                                                  |                                      |                                                               |        |        |                  |      |                                                                                                    |
| Gen periodisen<br>Conterings                     | linjer<br>At                           | Attwat                                | Tjeneste                                    | Prospekt                                         | MyA kode                             | MVA Belap                                                     |        |        |                  | (    | Faiduratunksjone<br>Godta alle<br>Lagre endringer                                                               |
| Gonterings     Belap     9875.00                 | linjer<br>Att<br>3200                  | Attivat<br>2500                       | Tjeneste<br>253                             | Prosent<br>Prosent                               | MVA kode<br>885                      | MVA Belap<br>1 975,00                                         |        |        |                  | (    | Fakturatunksjone<br>Godta alle<br>Lagre endringer<br>Send alle tilbake                                          |
| Conterings     Belap     9 875.00 Inventar og ut | Att<br>3200<br>styrt Bjørnen           | Addivrat<br>2500<br>Syrkehgemij Piele | Tjeneste<br>253<br>omsorg. hjet             | Prospekt<br>Prospekt<br>p og rerhabilter         | MVA kode<br>885<br>ing i institusjon | MVA Belap<br>1 575,00<br>1 MVA KOMPENSASJ                     | ON 25% |        |                  |      | Fakturaturikajone<br>Godta alle<br>Lagre endringer<br>Send alle tilbako<br>Parker alle linjer                   |
| - Belap 9 875,00 Inventar og et Mottak CAU       | linjer<br>Att<br>3200<br>styrj Bjørnen | Attavat<br>2500<br>sylkehjemij Pleie  | Tjenesle<br>253<br>omsorg. hjel<br>Konteneg | Prospekt<br>Prospekt<br>p og reihabilter<br>CARU | MVA kode<br>885<br>ing i institusjor | MVA Belap<br>1 975,00<br>N MVA KOMPENSASJ<br>Attestasjon CARU | ON 25% | Ø      | Anvisning        | САМС | Fakturafunksjone<br>Godta alle<br>Lagre endringer<br>Send alle tilbake<br>Parker alle linjer<br>Opprett som pro |

Ved å velge «Vis ordre» kommer du inn bildet for varemottak på den ordre/faktura som skal behandles.

| Ordre | nummer      | Pakkseddel                   |        |                |            |       |             |          |
|-------|-------------|------------------------------|--------|----------------|------------|-------|-------------|----------|
|       |             |                              | Søk    | Vis alle ordre | Avb        | iŋt   | Lagre       | -        |
|       | Ordrenz     | Paloseddel                   |        |                | Mottatt    |       |             |          |
| 1     | 12050001    | 12050001-1                   |        |                | 12.10.2016 |       |             |          |
|       | 12050001    | 12050001-2                   |        |                | 12.10.2016 |       |             |          |
| Kot   | blinger     |                              |        |                |            |       |             |          |
|       | Lev. Art.nr | Artikkel                     | Antail | Tidl Fakt.     | Ant/enhet  | Pris  | Sum eks.mva |          |
|       | LILLIP45X50 | 10288 PUTETREKK LILLIAN45X50 | 100.0  | 0.0            | 1.0 STK    | 20.00 | i           | 2 000.00 |

Ate Injer

Under varemottak har du følgende valg:

- Søke på ordrenummer og pakkseddel.
- Vise alle ordre
- Avbryt
- Lagre

I vårt eksempel velger du ordrenummer 12050001 og pakkseddel 12050001-2.

| Ordre | nummer      | Pakkseddel                   |        |                |            |       |             |          |
|-------|-------------|------------------------------|--------|----------------|------------|-------|-------------|----------|
|       |             |                              | Sek    | Vis alle ordre | Ave        | nyt 🛛 | Lagre       |          |
|       | Ordrenn     | Pakkseddet                   |        |                | Mottatt    |       |             |          |
|       | 12050001    | 12050001-1                   |        |                | 12 10 2016 |       |             |          |
| 1     | 12050001    | 12050001-2                   |        |                | 12.10.2016 |       |             |          |
| Kob   | olinger     |                              |        |                |            |       |             |          |
|       | Lev. Art.nr | Artikkel                     | Antall | Tidl.Fakt.     | Ant/enhet  | Pris  | Sum eks.mva |          |
| 8     | LILLIP45X50 | 10288 PUTETREKK LILLIAN45X50 | 100.0  | 0.0            | 1.0 STK    | 20.00 | j.          | 2 000.00 |

Under koblinger krysser du av for den/de varelinnjer som skal kobles mot fakturaen. Velg lagre. Differansen er nå utlignet og du kan godta fakturaen som går videre i saksgang

| akturadet            | aljer                                   |                                   |                                    |                      |                                      |                                             |           |           |   |                |
|----------------------|-----------------------------------------|-----------------------------------|------------------------------------|----------------------|--------------------------------------|---------------------------------------------|-----------|-----------|---|----------------|
| elskap/År/P          | 280/2016                                | /10                               |                                    | Beløp faktura        | 12 375,00                            | NOK                                         | $\langle$ | Forrige   |   | Neste          |
| akturanummer         | 990015                                  |                                   |                                    | Sum koblede          | 12 375,00                            | NOK                                         |           | le linier |   |                |
| everandør            | 10060-<br>DYNETR                        | EKKSPESIALIS                      | STEN                               | Diff faktura - o     | 0,00 NOK                             | 199000130                                   | ⊠ Bi      | lagstekst |   |                |
| orfallsdato          | 12.11.201                               | 16                                |                                    | Arkiszeferanse       | 0280 2016                            | 90000033                                    |           |           |   |                |
| akturadato           | 12.10.201                               | 16                                |                                    | Ekstern ordre        | 0200.2010                            |                                             | 1000      |           |   |                |
| ottatt               | 12.10.201                               | 16                                |                                    | Exatern ordre        |                                      |                                             |           |           |   |                |
| gen penousen         | ng /                                    |                                   |                                    |                      |                                      |                                             |           |           |   |                |
| Conterings           | linjer                                  |                                   |                                    |                      |                                      |                                             |           |           |   | Fakturafunksjo |
| Conterings           | linjer                                  | Answar                            | Tieneste                           | Prosiekt             | MVA kode                             | MVA Beløp                                   |           |           |   | Fakturafunksjo |
| Conterings           | linjer<br>Att<br>3200                   | Ansvar<br>2500                    | Tjeneste<br>253                    | Prosjekt<br>Prosjekt | MVA kode<br>885                      | MVA Beløp<br>2 475,00                       |           |           |   | Fakturafunksjo |
| • Belap<br>12 375.00 | linjer<br>Att<br>3200<br>tstyrj Bjørner | Ansvar<br>2500<br>a sykehjemj Pie | Tjeneste<br>253<br>ie, omsorg, hje | Prosjekt<br>Prosjekt | MVA kode<br>885<br>ing i institusjor | MVA Beløp<br>2 475,00<br>N MVA KOMPENSASJON | 125%      |           | [ | Fakturafunksjo |

# FAKTURAHISTORIKK

Fakturahistorikken blir annerledes når du spør på en faktura med ordretilknytning. Dette gjelder også om det spørres via Visma Enterprise Økonomi.

Fakturahodet ser ut som vanlig, men vi kan se i historikken at fakturaen har blitt matchet mot et varemottak.

| Fakturahistorikk                                                                                                    |                                                                                                    |                                               |                                                      |                       |                                              |                            | -0                        |
|----------------------------------------------------------------------------------------------------|----------------------------------------------------------------------------------------------------|-----------------------------------------------|------------------------------------------------------|-----------------------|----------------------------------------------|----------------------------|---------------------------|
| Sakokriterier                                                                                                    |                                                                                                    |                                               |                                                      |                       |                                              |                            |                           |
| Leverander         År         Penole           10014 (m)         AvROBAT AS         2014         0           ® Nr.upt.         O Navnesak         0         0         0                                                                                                    | Alburahunner Albureferanse                                                                                                    | Kortonummer                                   | Ordnerv B                                            | riap                  | Til behandling hos s                         | uksbehander                | 2                         |
| Sek. Najkstil                                                                                                    | 🗌 jöle vis overførte 🕑 blue vis slettege                                                                                                    | Sakigle se                                    | iskap                                                |                       |                                              |                            |                           |
| Søkoresultat                                                                                                    | Detaler Faktura/Vedlegg (1/0)                                                                                                    |                                               |                                                      |                       |                                              |                            |                           |
| Paleura: 000000134 - 06.02.2014 - NOK 5.625,00           Paleura: 000000038 - 22.02.2014 - NOK 5.625,00           Paleura: 000000038 - 05.02.2014 - NOK 5.625,00           Paleura: 000000037 - 24.02.2014 - NOK 5.625,00           Paleura: 0000000077 - 24.02.2014 - NOK 5.625,00 | Interimentation Interimentation Interimentatio | 2014 1<br>Valuta                              | Overføring<br>Eetsingsmottalier<br>0<br>Fakturabeløp | 255                   | Porfalisdato                                 |                            |                           |
| Secure 1949300 - 07/01/2014 - Not 5,00                                                                                                    | 1149300<br>Number (18 anno (177)                                                                                                    | NOK                                           | 5,00                                                 | 07.01.2014            | 20.02.2014                                   |                            |                           |
|                                                                                                    | 00020674011493804                                                                                                    |                                               | 0000 00 00000                                        |                       |                                              |                            |                           |
|                                                                                                    | Skriv ut gotator                                                                                                    |                                               |                                                      |                       |                                              |                            |                           |
|                                                                                                    | Historikk Notator                                                                                                    |                                               |                                                      |                       |                                              |                            |                           |
|                                                                                                    | Tidspunkt Endret av Endr<br>07.02.2004 12:43:05 GUGO Manu<br>07.02.2014 12:43:04 GUGO Seld                                                                                                    | ng<br>eil match av varen<br>behanding med ord | ottak<br>Pe valgt. Alle injer aut                    | omatisk slettet i Fal | Status<br>Under arbeid<br>duram Under arbeid | Pra status<br>Under arbeid | Ti status 🔺<br>Overføring |

Fakturalinjen er også lik, men det ligger et pluss foran fakturalinjene i menyen, slik at de kan åpnes videre.

Faktura: 1149380 - 07.01.2014 - NOK 5,00

Når du står på fakturalinjen, har du konteringen, saksbehandlere og historikk under «Detaljer». Som nevnt i kapittelet om parametersetting, er det en fordel at det er satt opp en egendefinert bruker som mottaksbruker ved automatisk fakturamatch. Da vil vi her i historikken kunne se at fakturaen er matchet automatisk hvis det er denne brukeren som står i feltet «Mottatt:».

| Søkeresultat   |                                         | Detaijer Faktura/Ved                            | legg (1/0)           |                       |                  |        |            |             |
|----------------|-----------------------------------------|-------------------------------------------------|----------------------|-----------------------|------------------|--------|------------|-------------|
| Sortering      | *                                       | Belep.                                          | Mengde               | Egen blagstekst       |                  |        |            | Mva-kode    |
| Fakture 0      | 010000134 - 06.02.2014 - NOK 5.625.00   | 5,00                                            | 0,00                 | PAPPEEGER, PAPPEEGER  |                  |        |            | 10/5        |
| B Faktura: 0   | 0010000338 - 22.02.2014 - NOK 5.625,00  | Mottett: 07.02.2014                             | Kontert: 07.02.2014  | Attestert: 07.02.2014 | Anvist: 07.02.14 | Satur  |            |             |
| 🗄 📑 Faktura: 0 | 0010000395 - 05.02.2014 - NOK 5.625,00  | 6060                                            | 9,000                | 9090                  | XNNO             | Overf  | aring      |             |
| Faktura: (     | 0010000377 - 24.01.2014 - NOK 10,00     | Act                                             | Anover               | Tjeneste              | Prosjekt         |        |            |             |
| 8 41 110       | raine: 1 belac: 5.00 PAPPIDGER PAPPIDGE | 1100                                            | 2102                 | 201                   |                  |        |            |             |
|                |                                         | Kontormatriel   Barnas Bar<br>Historikk Notator | rehige   Parskole    |                       |                  |        |            |             |
|                |                                         | Tidspunkt En                                    | dret av Endring      |                       |                  | Status | Fra status | Të status 🔺 |
|                |                                         | 07.02.2014 12:43:16 GB                          | GO Manuel match av v | aremottak.            |                  | Mottak | Mottak.    | Overføring  |

Hvis du ønsker å lete i informasjon om den bakenforliggende ordren, kan du velge ordren i menyen under hver fakturalinje som er matchet. Det kan være flere ordre knyttet til en faktura, så det er viktig å se gjennom alle linjene for å få full oversikt. Når du trykker på en ordre, hentes informasjon fra eHandel opp i bildet:

| ) Fakturahistorikk                                   |                                                                                 | .0             |
|------------------------------------------------------|---------------------------------------------------------------------------------|----------------|
| Sekelatoria                                          |                                                                                 |                |
| Leverandar & Periode F                               | ituranumer Arlänsferanse Kontonumer Ordenr Belap. Til behanding hos salsbehan   | der            |
| 10014 w ARROBAT AS 2004 0                            | 0                                                                               | ) <del>.</del> |
| B Nr.sak O Norresak I                                | Søk gisakt verd                                                                 |                |
| Sak Nykek                                            | Die vis overfæte 🛛 Die vis slettege 🗌 Søk i gle selskap                         |                |
| iekeresultat                                         | Detaijer Faktura/Vedlegg (1/0)                                                  |                |
| Softering v                                          | Data Tid Satus Satubah                                                          |                |
| Reiture: 0010000134 - 06.02.2014 - NOK 5.625,00      | 07.02.2014 05.17.48 Registrering GUGO                                           |                |
| 8 🦉 Fektura: 0010000338 - 22.02.2014 - NOK 5.625,00  | 07.02.2014 08.18.30 Hos saksbehander HWO                                        |                |
| Feiture: 0010000355 - 05.02.2014 - NOK 5.625,00      | 07.02.2014 00.18.32 Innkapsordre generert GUGO                                  |                |
| Felture: 0010000377 - 24.01.2014 - NOK 10,00         | 07.02.2014 00.18.32 Ubirft av inligptorde GUGO                                  |                |
| Faktura: 1149380 - 07.01.2014 - NOK 5,00             | 67.02.2014 06.19.20 Overlevening Si relivient KMVO                              |                |
| E-ge Folturaline: 1 Belap: 5,00 PAPPEEGER, PAPPEEGER | 07.02.2014 08.20.12 Varenditak KNWO                                             |                |
| - M Brdrew Bloccos                                   |                                                                                 |                |
|                                                      | <u>N</u>                                                                        | 2              |
|                                                      | Visionshe Visihandlevogn Visivaremottak                                         |                |
|                                                      | Artiklel Kvantum Enhet Faklaeddel Dato                                          | Belep 🗵        |
|                                                      | PAPPEDGER 40CL COFFEE SP16 TERMO, FORPAKNING A 12 2,0000 1,0000 EA 3 07.02.2014 | 2,50           |
|                                                      | PAPPEDGER 36CL COPPEE 5P12 TERMO. FORPANNEVS A 11 2,0000 1,0000 EA 3 07.02.2014 | 2,50           |

Her fremkommer full historikk på innkjøpet med alle brukere som har vært involvert. Du ser også varelinjene, slik at du får full oversikt over grunnlaget for fakturaen helt fra bestilling til varemottak.

Står du på ordrenummer og trykker knappen «Vis ordre» ser du detaljer om ordren. Trykker du «Vis handlevogn» ser du alle artiklene i handlevognen hvis ordren er laget på bakgrunn av en webbestilling. Det gir deg muligheter til å gå fra det posterte bilaget i Økonomi tilbake til den opprinnelige handlevognen. I Enterprise Økonomi kan du også sjekke når fakturaen ble betalt og avregnet i banken. Dermed har du en ubrutt kjede med sammenhengende informasjon fra bestilling til betaling.

### MATCHING AV INNKJØPSORDRE FRA WINDOWS

Det er i prinsippet ingen forskjell på selve matchejobben i Fakturabehandling om ordren er generert på bakgrunn av en handlevogn på web eller om den er en innkjøpsordre registrert direkte i windowsløsningen.

Men for å oppnå mulighet til å kunne sende fakturaen direkte til overføring ved match mot ordre og varemottak, må også en windows-ordre være saksbehandlet på forhånd.

Dette krever at innkjøpsordretypen har en statusgang som inneholder status for saksbehandling. Etter at innkjøpswebben ble laget, har det vært mindre fokus på saksbehandlingen i windows rett og slett fordi de aller fleste rekvirentene foretrekker å bestille via web.

Et eksempel på hvordan en slik statusgang kan se ut er for eksempel slik.

| ype    | Beskrivelse                  | Første status |
|--------|------------------------------|---------------|
| 10 ¥   | Innkjøpsordre                | 1             |
| Status | Beskrivelse                  | Neste status  |
| 1      | Registrering innkjøpsordre   | 4             |
| 4      | Utskrift av innkjøpsordre    | 6             |
| 6      | Venter på ordrebekreftelse   | 7             |
| 7      | Ordrebekreftelse mottatt     | 12            |
| 12     | Venter på varemottak         | 13            |
| 13     | Varemottak<br>Falturalasteal | 20            |
| 20     | Pacturation(croil)           | 25            |
| 99     | Slettestatus                 |               |
|        |                              |               |
| ۲.     |                              | <u>)</u> **   |

#### Enterprise eHandel>Grunndata>Typer og statuser>Statusgang pr. type:

Når innkjøpsordren er registrert i eHandel, ligger den tilgjengelig for saksbehandling. Det er mulig å godkjenne for andre (hvis du har lov til å anvise, og har fullmakt til konteringene i Økonomi) ved å fjerne avhukingen på Vis bare egne saker.

Rødt utropstegn viser hvilke faner det ligger saker til behandling til den aktuelle saksbehandler.

| Saksbehand<br>- 17.02.2012 | fler - Innkjøp    |             | 235          |                |            |            |              |                |               |               |
|----------------------------|-------------------|-------------|--------------|----------------|------------|------------|--------------|----------------|---------------|---------------|
| sbehandler                 | KARI              | ARI JOHANSE | N            |                |            |            | Vis bare eç  | ne saker       |               | Frisk opp     |
| Handlevoş                  | gner / Varemottak | Avvist kj   | ap Avvist in | vt.salg Ordnei | bekr. Att. | Ordre !    | Anvis ordre  | Att. ekst.fakt | Att. int.fakt | Anvis eks 🔇 🕽 |
| Ordre                      | Status            | Dato        | Reg.av       | Saksbehandler  | Ansvar     | Leverandør | Leverandørna | m              | Utf           | dr.           |
| 25000010                   | Anvis ordre       | 20.01.2012  | ODDAG        | KARI           | 2000       | 60005      | TYBRING GJED | OE             |               |               |
|                            |                   |             |              |                |            |            |              |                | -             |               |
|                            |                   |             |              |                |            |            |              |                |               | 5             |
|                            |                   |             |              |                |            |            |              |                |               |               |
|                            |                   |             |              |                |            |            |              |                |               |               |
|                            |                   |             |              |                |            |            |              |                |               | 5             |
|                            |                   |             |              |                |            |            |              |                |               | 2             |
|                            |                   |             |              |                |            |            |              |                |               | -             |
|                            |                   |             |              |                |            |            |              |                |               | 5             |
|                            |                   |             |              |                |            |            |              |                |               |               |
|                            |                   |             |              |                |            |            |              |                |               |               |
|                            |                   |             |              |                |            |            |              |                |               |               |
|                            |                   |             |              |                |            |            |              |                |               | 3             |
|                            |                   |             |              |                |            |            |              |                |               |               |
|                            |                   |             |              |                |            |            |              |                |               |               |
|                            |                   |             |              |                |            |            |              |                |               | -             |
|                            |                   |             |              |                |            |            |              |                |               | 28.9          |

Det er mulig å endre kvantum eller slette linjer på ordren, men det mest vanlige vil være å se på ordren og å godkjenne den. Vil du ikke godkjenne en ordre, finnes det lite systemstøtte for dette i windows fordi det meste av saksgangen er flyttet ut på web.

Når du trykker på knappen Utfør på den aktuelle ordren, blir den anvist og innkjøpsordren går i bestilling til leverandør. Hvis saksbehandlere har krysset av at de ønsker epostvarsel ved utsending av innkjøpsordre, vil de motta eposten når ordren blir godkjent og varene bestilt.

Varemottaket må også utføres i windows på disse bestillingene før matching kan foretas.

# RAPPORTER

# Differanse faktura- og ordrelinjer for elektronisk faktura

Differanserapporten omfatter kun elektroniske fakturaer. Den er et nyttig verktøy for å avdekke priser på innkjøpsordre og fakturaer. Rapporten viser også om leverandøren bruker mye erstatningsvarer. Rapporten bygger på bruk av differanseartikkel windows og web. Dersom man via funksjonen "Vis ordrelinjer" på web utligner differanser, vil dette medføre at disse linjene ikke vil bli fanget opp av rapporten.

Rapporten er godt egnet i arbeidet med leverandørutvikling.

#### Enterprise Fakturabehandling>Rapporter>Differanse faktura- og ordrelinjer

| andør            | 1 🗙 99999999 😒                 |   |           |                   |                                 |                                   |                                   |           |       |
|------------------|--------------------------------|---|-----------|-------------------|---------------------------------|-----------------------------------|-----------------------------------|-----------|-------|
| adato 01         | .01.2017 🗙 08.08.2017 😒        |   |           |                   |                                 |                                   |                                   |           |       |
| s bare linjer me | d avvik                        |   |           |                   |                                 |                                   |                                   |           | Start |
| randøroversikt   | Leverandør artikkel 🛛 Artikkel |   |           |                   |                                 |                                   |                                   |           |       |
| Leverandørnr     | Leverandørnavn                 |   | Totalsum  | Antall<br>faktura | Ant faktura<br>koblet mot ordre | Antall koblede<br>faktura m/avvik | Antall koblede<br>faktura u/avvik | % m/avvik |       |
| 100001           | SENGETØY AS                    | 2 | 74.250,00 | 22                | 22                              | 3                                 | 19                                | 13,63     |       |
|                  |                                |   |           |                   |                                 |                                   |                                   |           |       |
|                  |                                |   |           |                   |                                 |                                   |                                   |           |       |
|                  |                                |   |           |                   |                                 |                                   |                                   |           |       |
|                  |                                |   |           |                   |                                 |                                   |                                   |           |       |
|                  |                                |   |           |                   |                                 |                                   |                                   |           |       |
|                  |                                |   |           |                   |                                 |                                   |                                   |           |       |
|                  |                                |   |           |                   |                                 |                                   |                                   |           |       |
|                  |                                |   |           |                   |                                 |                                   |                                   |           |       |
|                  |                                |   |           |                   |                                 |                                   |                                   |           |       |
|                  |                                |   |           |                   |                                 |                                   |                                   |           |       |
|                  |                                |   |           |                   |                                 |                                   |                                   |           |       |
|                  |                                |   |           |                   |                                 |                                   |                                   |           |       |
|                  |                                |   |           |                   |                                 |                                   |                                   |           |       |
|                  |                                |   |           |                   |                                 |                                   |                                   |           |       |

Leverandør

Du velger fra - til leverandør.

#### Fakturadato

Du velger fra - til dato.

Trykker du på leverandørnummer kommer du inn i bildet leverandørparameter eHandel bildet. Trykker du på leverandørnavn og dobbeltklikker kommer du inn i fanen Leverandør artikkel.

| verandar       1       99999999       900       900       900       900       900       900       900       900       900       900       900       900       900       900       900       900       900       900       900       900       900       900       900       900       900       900       900       900       900       900       900       900       900       900       900       900       900       900       900       900       900       900       900       900       900       900       900       900       900       900       900       900       900       900       900       900       900       900       900       900       900       900       900       900       900       900       900       900       900       900       900       900       900       900       900       900       900       900       900       900       900       9000       9000       9000       9000       9000       9000       9000       9000       9000       9000       9000       9000       9000       9000       9000       9000       9000       9000       90000       90000       90000 <th></th> <th></th> <th></th> <th></th> <th></th> <th>- og ordrelinjer elektroniske faktura</th> <th>)ifferanse faktura-</th> |       |                 |                                |                  |                         | - og ordrelinjer elektroniske faktura     | )ifferanse faktura-    |
|----------------------------------------------------------------------------------------------------|-------|-----------------|--------------------------------|------------------|-------------------------|-------------------------------------------|------------------------|
| Vis bare linjer med avvik<br>erandøroversikt Leverandør artikkel Artikkel<br>Artikkelner Artikkelnavn <u>fakturalinjer</u> Sun faktualinjer<br>LILLID 140X200 Dynetrekk Lillian 3 23,700,00 3 3,476,00<br>LILLIP45X50 Putetrekk Lillian 3 6,000,00 3 460,00                                                                                                    |       |                 |                                |                  |                         | 1 99999999 v<br>01.2017 v<br>08.08.2017 v | randør<br>uradato 01.0 |
| Artikkeln         Artikkeln         Artikkeln         Antall fakturalinjer         Antall fakturalinjer         Antall fakturalinjer         Differansebelsøp           LILLID140x200         Øynetrekk Lillian         3         23.700,00         3         3.476,00           LILLID45x50         Putetrekk Lillian         3         6.000,00         3         460,00                                                                                                    | Start |                 |                                |                  |                         | avvik                                     | Vis bare linjer med a  |
| Artikkelnr         Artikkelnar         Antali<br>fakturalinjer         Antali fakturalinjer<br>kobiet         Differansebelsp           LILLIP40X200         Dynetrekk Lillian         3         23,700,00         3         3,476,00           LILLIP45X50         Putetrekk Lillian         3         6,000,00         3         460,00                                                                                                    |       |                 |                                |                  |                         | Leverandør artikkel Artikkel              | erandøroversikt        |
| LILLD140X200         Dynetrekk Lillian         3         23.700,00         3         3.476,00           LILLIP45X50         Putetrekk Lillian         3         6.000,00         3         460,00                                                                                                    |       | Differansebeløp | Antall fakturalinjer<br>koblet | Sum faktualinjer | Antall<br>fakturalinjer | Artikkelnavn                              | Artikkelnr             |
| LILLIP45X50 Putebrekk Lillian 3 6.000,00 3 460,00                                                                                                    |       | 3.476,00        | 3                              | 23.700,00        | 3                       | Dynetrekk Lillian                         | LILLID140X200          |
|                                                                                                    |       | 460,00          | 3                              | 6.000,00         | 3                       | Putetrekk Lillian                         | LILLIP45X50            |
|                                                                                                    |       |                 |                                |                  |                         |                                           |                        |
|                                                                                                    |       |                 |                                |                  |                         |                                           |                        |
|                                                                                                    |       |                 |                                |                  |                         |                                           |                        |
|                                                                                                    |       |                 |                                |                  |                         |                                           |                        |
|                                                                                                    |       |                 |                                |                  |                         |                                           |                        |

Klikker du på en artikkel kommer du inn i detaljer om artikkelen på fakturaen og ordren.

|                    | na og orarennjer er | ektroniske fal          | ktura          |                   |             |           |          |              |          |            |           |
|--------------------|---------------------|-------------------------|----------------|-------------------|-------------|-----------|----------|--------------|----------|------------|-----------|
| erandør 🚺          | × 9                 | 9999999 😽               |                |                   |             |           |          |              |          |            |           |
| turadato C         | 01.01.2017 🛩 08.    | .08.2017 🗡              |                |                   |             |           |          |              |          |            |           |
| Vic bare linier m  | ed avvik 🔲 Vie      | detaliert inform        | acion          |                   |             |           |          |              |          |            | Start col |
| vis bare inger nie |                     | , according of the form |                |                   |             |           |          |              |          | _          | Deal C Sp |
| verandøroversik    | kt Leverandør arti  | kkel Artikke            | 4              |                   |             |           |          |              |          |            |           |
| kturanr            | Fakturadato         | Fakturalinje            | Artikkelnr (F) | Artikkelnavn (F)  | Kvantum (F) | Enhet (F) | Pris (F) | Linjesum (F) | Ordrenr  | Ordrelinje | Varemoti  |
| 185127             | 17.02.2017          | 2                       | LILLIP45X50    | Putetrekk Lillian | 100,00      | EA        | 20,00    | 2.000,00     | 12000087 | 2          | 17.       |
| 851271             | 06.03.2017          | 2                       | LILLIP45X50    | Putetrekk Lillian | 100,00      | EA        | 20,00    | 2.000,00     | 12000091 | 2          | 06.       |
| 6614781            | 05.05.2017          | 2                       | LILLIP45X50    | Putetrekk Lillian | 100,00      | EA        | 20,00    | 2.000,00     | 12000101 | 2          | 15        |
|                    |                     |                         |                |                   |             |           |          |              | 1        |            |           |
|                    |                     |                         |                |                   |             |           |          |              |          |            |           |
|                    |                     |                         |                |                   |             |           |          |              |          |            |           |
|                    |                     |                         |                |                   |             |           |          |              |          |            |           |
|                    |                     |                         |                |                   |             |           |          |              |          |            |           |
|                    |                     |                         |                |                   |             |           |          |              |          |            |           |
|                    |                     |                         |                |                   |             |           |          |              |          |            |           |
|                    |                     |                         |                |                   |             |           |          |              |          |            |           |
|                    |                     |                         |                |                   |             |           |          |              |          |            |           |
|                    |                     |                         |                |                   |             |           |          |              |          |            |           |
|                    |                     |                         |                |                   |             |           |          |              |          |            |           |
|                    |                     |                         |                |                   |             |           |          |              |          |            |           |
|                    |                     |                         |                |                   |             |           |          |              |          |            |           |

Dersom du huker av for Vis detaljert informasjon kommer det mere info fra artikkel og faktura. KLikker du på et fakturanummer kommer du inn i Fakturahistorikk, klikker du på ordrenummer kommer du inn på detaljer om ordren. Det er flere kolonner i bildet. Huker du av for Vis detaljert informasjon fremkommer disse ved at du scroller i bildet. Artikler med 0 koblede linjer kan bety erstatningsartikkel.